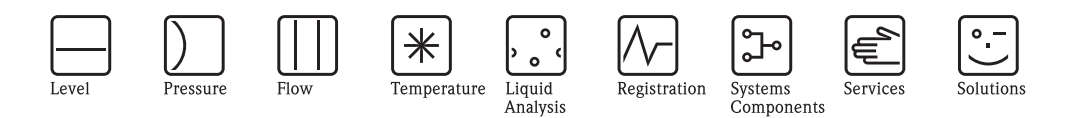

## Description of Device Functions Levelflex M FMP40, FMP41C, FMP45

Guided Level Radar for Interface Measurement with HART

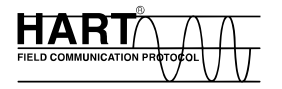

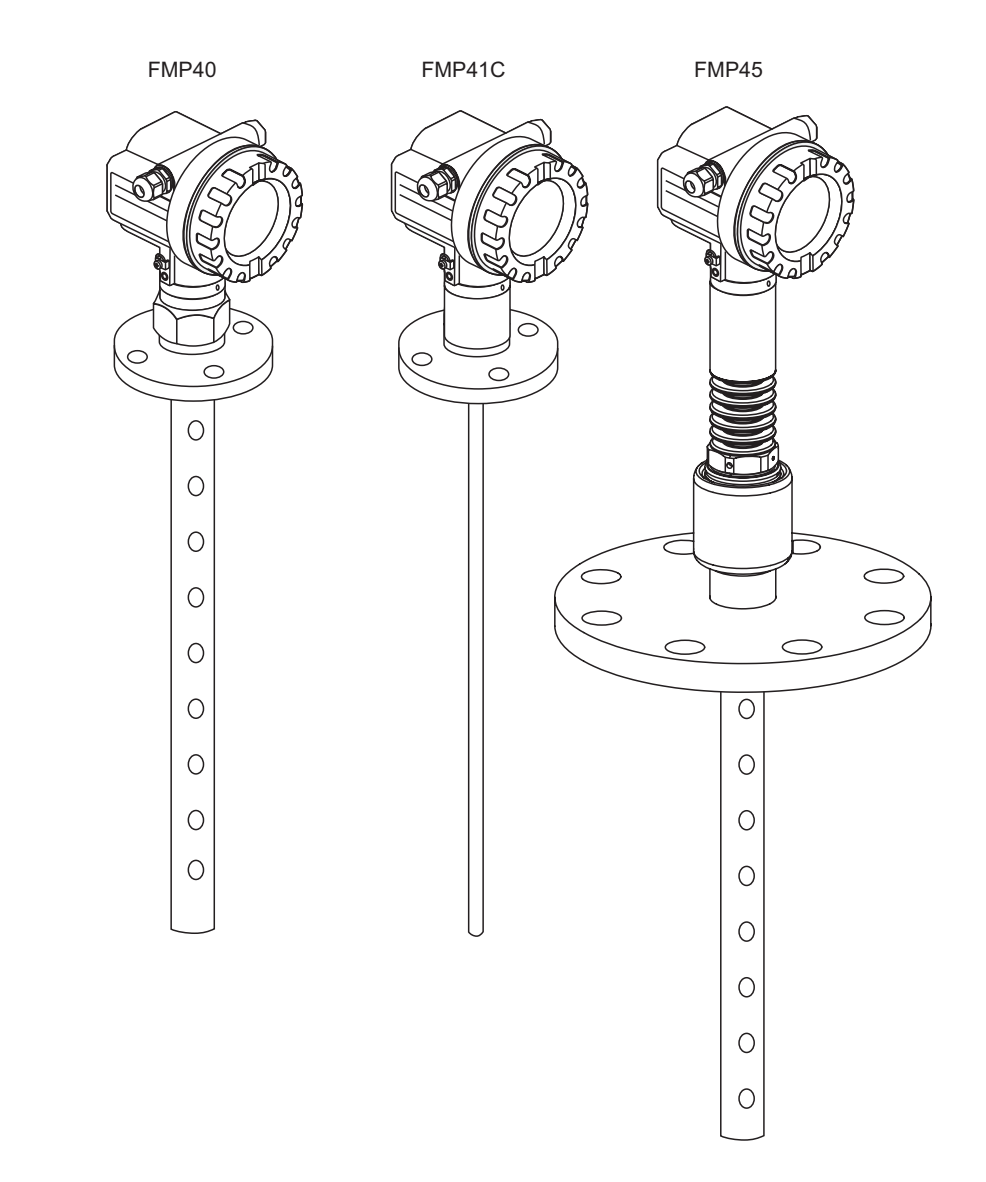

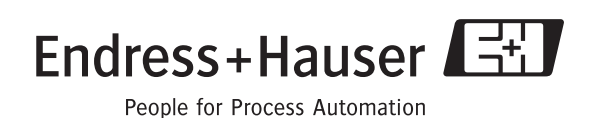

BA366F/00/en/01.08 No. 71060890

Valid as of software version: 01.08.zz

## **Basic Setup**

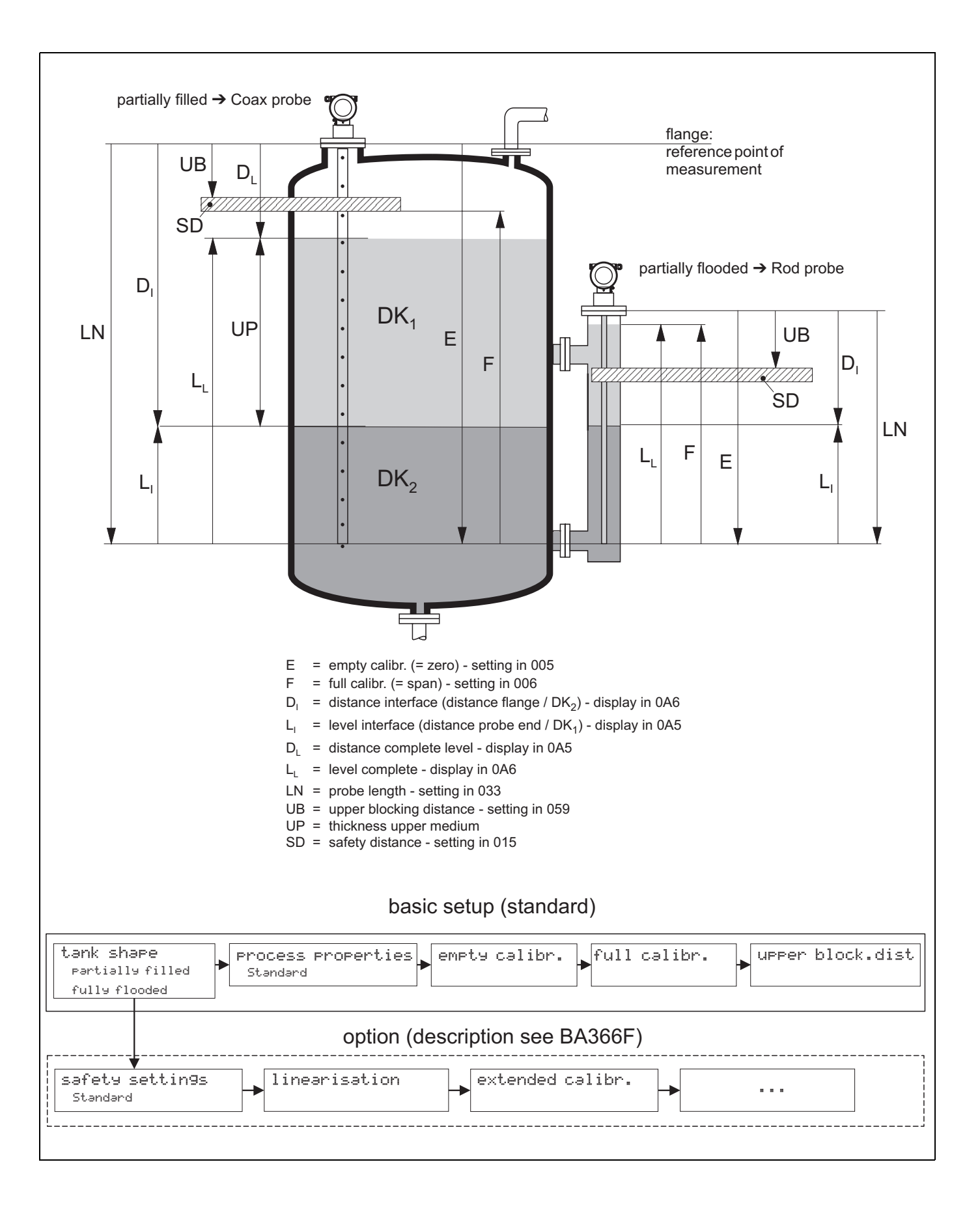

## Table of contents

| 1                                                                                                    | Notes on using this manual 6                                                                                                    |
|----------------------------------------------------------------------------------------------------|----------------------------------------------------------------------------------------------------|
| 1.1                                                                                                    | Using the table of contents to locate a function                                                                                                    |
| 1.2                                                                                                    | description                                                                                                    |
| 1.3                                                                                                    | Using the index of the function menu to locate a function description                                                                                                    |
| 1.4<br>1.5<br>1.6                                                                                                  | General structure of the operating menu7Display and operating elements8Commissioning11                                                                                                    |
| 2                                                                                                    | Levelflex M function menu12                                                                                                    |
| 3                                                                                                    | Function group "Basic Setup" (00) 14                                                                                                    |
| 3.1<br>3.2<br>3.3<br>3.4<br>3.5<br>3.6<br>3.7<br>3.8                                                               | Function "Measured Value" (000)       14         Function "Tank Properties" (002)       14         Function "Process Propert." (004)       15         Function "Empty Calibr." (005)       15         Function "Full Calibr." (006)       16         Function "Upper Block. Dist." (059)       16         Function "Medium Property" (003)       18         Display (008)       19 |
| 4                                                                                                    | Function group "Safety Settings" (01) . 20                                                                                                    |
| 4.1<br>4.2<br>4.3<br>4.4<br>4.5<br>4.6<br>4.7                                                                      | Function "Outp. on Alarm" (010)       20         Function "Outp. on Alarm" (011)       21         Function "Outp. Echo Loss" (012)       22         Function "Delay Time" (014)       22         Function "Safety Distance" (015)       23         Function "In Safety Distance" (016)       23         Function "Ackn. Alarm" (017)       25                                      |
| 5                                                                                                    | Function group                                                                                                    |
|                                                                                                    | "Length Adjustment" (03)26                                                                                                    |
| 5.1<br>5.2<br>5.3                                                                                                  | Function "Probe" (032)       26         Function "Probe Length" (033)       26         Function "Determine Length" (034)       26                                                                                                    |
| 6                                                                                                    | Function group "Linearization" (04) 27                                                                                                    |
| <ul> <li>6.1</li> <li>6.2</li> <li>6.3</li> <li>6.4</li> <li>6.5</li> <li>6.6</li> <li>6.7</li> <li>6.8</li> </ul> | Function "Level/Ullage" (040)       27         Function "Linearization" (041)       28         Function "Customer Unit" (042)       31         Function "Tab No" (043)       32         Function "Level" (044)       32         Function "Volume" (045)       33         Function "Max. Scale" (046)       33         Function "Diameter Vessel" (047)       33                    |
| 7                                                                                                    | Function group "Extended Calibration" (05)                                                                                                    |

| 7.1<br>7.2<br>7.3<br>7.4<br>7.5<br>7.6<br>7.7<br>7.8<br>7.9<br>7.10<br>7.11                                 | Function "Selection" (050)       34         Function "Installation" (007)       34         Function "Medium Property2" (018)       35         Function "Range of Mapping" (052)       36         Function "Start Mapping" (053)       36         Function "Pres. Map. Dist." (054)       36         Function "Delete Map." (051)       37         Function "Echo Qual. Level" (055)       37         Function "Offset" (057)       38         Function "Output Damping" (058)       38                                                                                                    |
|----------------------------------------------------------------------------------------------------|----------------------------------------------------------------------------------------------------|
| 8                                                                                                    | Function group "Output" (06) 39                                                                                                    |
| 8.1<br>8.2<br>8.3<br>8.4<br>8.5<br>8.6<br>8.7<br>8.8<br>8.9<br>8.10<br>8.11<br>8.12<br>8.13<br>8.14<br>8.15 | Function "Assignment PV" (035)       39         Function "Assignment SV" (036)       39         "Assignment TV" function (037)       39         Display "PV and SV" (038)       40         Display "TV and QV" (039)       40         Function "Commun. Address" (060)       40         Function "No. of Preambles" (061)       41         Function "Low Output Limit" (062)       41         Function "Current Output Mode" (063)       42         Function "Fixed Curr. Value" (064)       43         Function "Simulation" (065)       43         Function "Simulation Value" (066)       45         Function "Output Current" (067)       45         Function "4mA Value" (068)       45         Function "20mA Value" (069)       45 |
| 9                                                                                                    | Function group<br>"Envelope Curve" (0E)                                                                                                    |
| 9.1<br>9.2<br>9.3                                                                                           | Function "Plot Settings" (0E1)46Function "Recording Curve" (0E2)46Function "envelope curve display" (0E3)47                                                                                                    |
| 10                                                                                                    | Function group "Display" (09) 50                                                                                                    |
| 10.1<br>10.2<br>10.3<br>10.4<br>10.5<br>10.6<br>10.7                                                        | Function "Language" (092)       50         Function "Back to Home" (093)       50         Function "Format Display" (094)       51         Function "No. of Decimals" (095)       51         Function "Sep. Character" (096)       51         Function "Display Layout " (098)       52         Function "Display Test" (097)       52                                                                                                    |
| 11                                                                                                    | Function group "Diagnostics" (0A) 53                                                                                                    |
| 111                                                                                                    |                                                                                                    |

11.6 Function "Dist. Level" (0A5) ..... 58 11.7 Function "Dist. Interface" (0A6) ..... 58

| 11.8                                 | Function "Application Par." (0A8) 59                                                                                                    |
|--------------------------------------|----------------------------------------------------------------------------------------------------|
| 12                                   | Function group "System Parameter" (0C) 60                                                                                                    |
| 12.1<br>12.2<br>12.3<br>12.4<br>12.5 | Function "Tag No." (0C0)       60         Function "Protocol+SW No." (0C2)       60         Function "Serial No." (0C4)       60         Function "Distance Unit" (0C5)       61         Function "Download Mode" (0C8)       62 |
| 13                                   | Function group "Service" (0D) 63                                                                                                    |
| 14                                   | Troubleshooting64                                                                                                    |
| 14.1                                 | Troubleshooting instructions                                                                                                    |

| 14.2 | System error messages |
|------|-----------------------|
| 14.3 | Application errors    |
| 14.4 | Software history      |
|      |                       |

## Function menu index ......71

## 1 Notes on using this manual

There are various ways of getting to the device function you require or the parameters to be entered.

# 1.1 Using the table of contents to locate a function description

All the functions are listed by function group (e.g. "Basic Setup", "Security Settings", etc.) in the table of contents. The page reference/link shows you exactly where to find the detailed descriptions of the functions in question.

The table of contents can be found on  $\rightarrow \ge 4$ .

# 1.2 Using the graphic display of the function menus to locate a function description

This step-by-step, top-down approach starts with the function groups, the highest level, and works down through the matrix to the description of the function you need.

All the available function groups and functions of the device are listed in the table ( $\rightarrow \square 12$ ). Select the function group or a function needed for your particular application. The page reference/link shows you exactly where to find the detailed description of the function group or function in question.

# 1.3 Using the index of the function menu to locate a function description

To ease orientation within the function menu, a position is shown on the display for each function. The function menu index ( $\rightarrow \triangleq 71$ ) which lists the codes for all the functions in alphabetical or numerical order takes you to the function in question via a page reference or link.

### **1.4** General structure of the operating menu

The operating menu is made up of two levels:

■ Function groups (00, 01, ..., 0C, 0D):

The individual operating options of the device are split up roughly into different function groups. The function groups that are available include: "Basic Setup", "Safety Settings", "Output", "Display", etc.

■ Functions (001, 002, 003, ..., 0D8, 0D9):

Each function group consists of one or more functions. The functions perform the actual operation or configuration of the device. Numerical values can be entered here and parameters can be selected and saved. The functions available for the "Basic Setup" (00) function group include: "Tank Properties" (002), "Process Propert." (004), "Empty Calibration" (005), etc.

If, for example, the application of the device is to be changed, carry out the following procedure:

- 1. Select the "Basic Setup" (00) function group
- 2. Select the "Tank Properties" (002) function (where the tank level is selected).

### 1.4.1 Identifying the functions

To ease orientation within the function menus (See  $\rightarrow \equiv 12$ ), a position is shown on the display for each function.

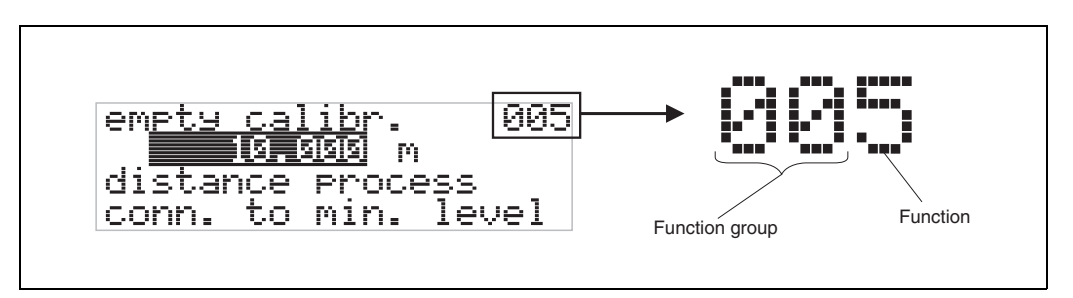

The first two digits identify the function group:

- Basic Setup 00
- Safety Settings 01
- Length Adjustment 02

•••

The third digit numbers the individual functions within the function group:

| Basic Setup | 00 | $\rightarrow$ | Tank Properties    | 002 |
|-------------|----|---------------|--------------------|-----|
|             |    |               | Process Properties | 004 |
|             |    |               |                    |     |

In the following section, the position is always indicated in brackets (e.g. "**Tank Properties**" (002)) after the function described.

## 1.5 Display and operating elements

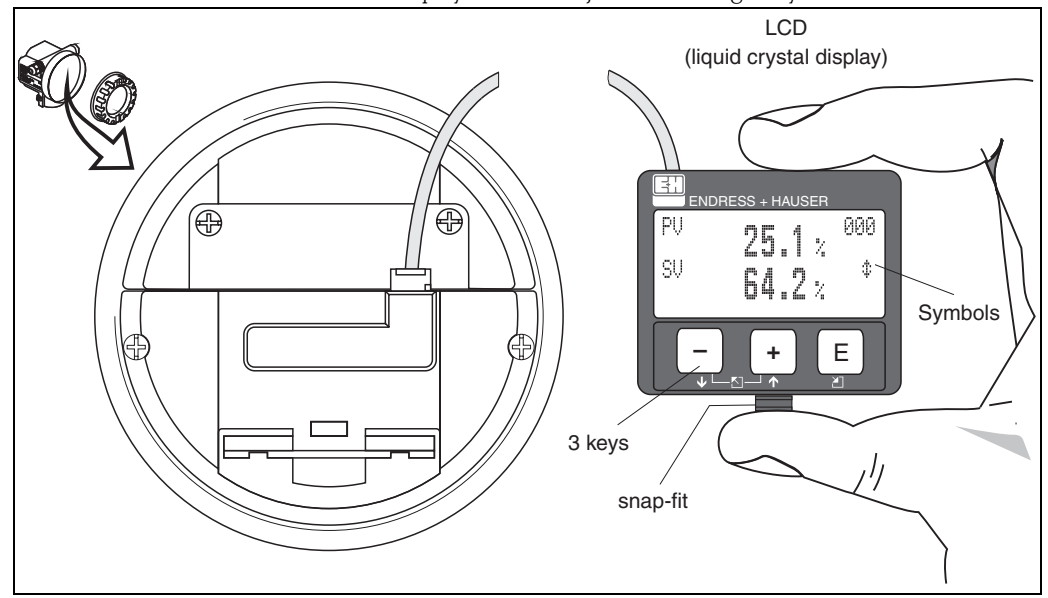

Four lines with 20 characters each. Display contrast adjustable through key combination.

Fig. 1: Layout of the display and operating elements

The VU331 LCD display can be removed to ease operation by simply pressing the snap-fit (see graphic above). It is connected to the device by means of a 500 mm cable.

### 1.5.1 Display

#### Liquid crystal display (LCD):

Four lines with 20 characters each. Display contrast adjustable through key combination.

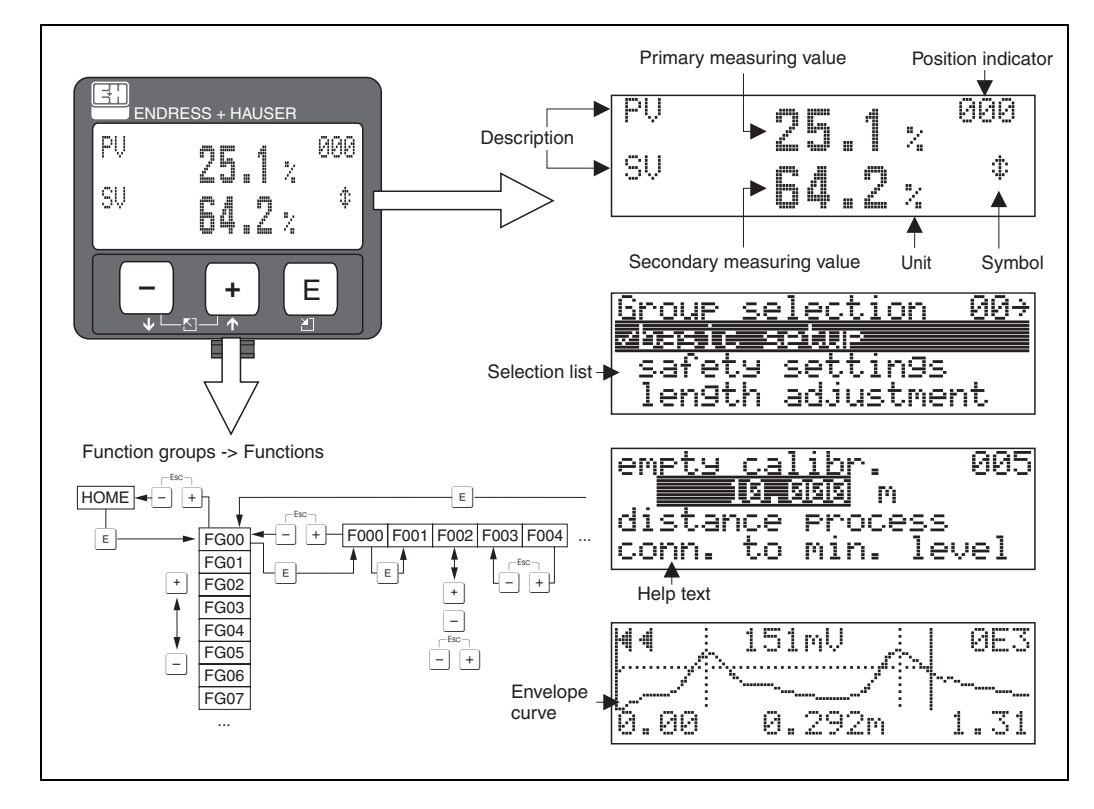

Fig. 2: Display

### 1.5.2 Display symbols

The following table describes the symbols that appear on the liquid crystal display:

| Symbol | Meaning                                                                                                    |
|--------|----------------------------------------------------------------------------------------------------|
| L,     | <b>ALARM_SYMBOL</b><br>This alarm symbol appears when the device is in an alarm condition. If the symbol flashes, this indicates a warning. |
| ę      | <b>LOCK_SYMBOL</b><br>This lock symbol appears when the device is locked, i.e. if no input is possible.                                     |
| ٦      | <b>COM_SYMBOL</b><br>This communication symbol appears when data transmission via HART is in progress.                                      |

Tab. 1-1 Meaning of the symbols

## 1.5.3 Key assignment

The operating elements are located inside the housing and are accessible for operation by opening the lid of the housing.

#### Function of the keys

| Key(s)                                                                            | Meaning                                                                                                    |  |  |  |  |
|-----------------------------------------------------------------------------------|----------------------------------------------------------------------------------------------------|--|--|--|--|
| + or (†                                                                           | Navigate upwards in the picklist<br>Edit numeric value within a function                                                                                                    |  |  |  |  |
| □ or → Navigate downwards in the picklist<br>Edit numeric value within a function |                                                                                                    |  |  |  |  |
|                                                                                   | Navigate to the left within a function group                                                                                                    |  |  |  |  |
| E                                                                                 | Navigate to the right within a function group, confirmation                                                                                                    |  |  |  |  |
| + and E<br>or<br>and E                                                            | Contrast settings of the LCD                                                                                                    |  |  |  |  |
| + and - and E                                                                     | Hardware lock / unlock<br>After a hardware lock, operation of the device via display or<br>communication is not possible!<br>The hardware can only be unlocked via the display. A release code must<br>be entered to do so. |  |  |  |  |

Tab. 1-2 Function of the keys

## 1.5.4 Operation with VU331

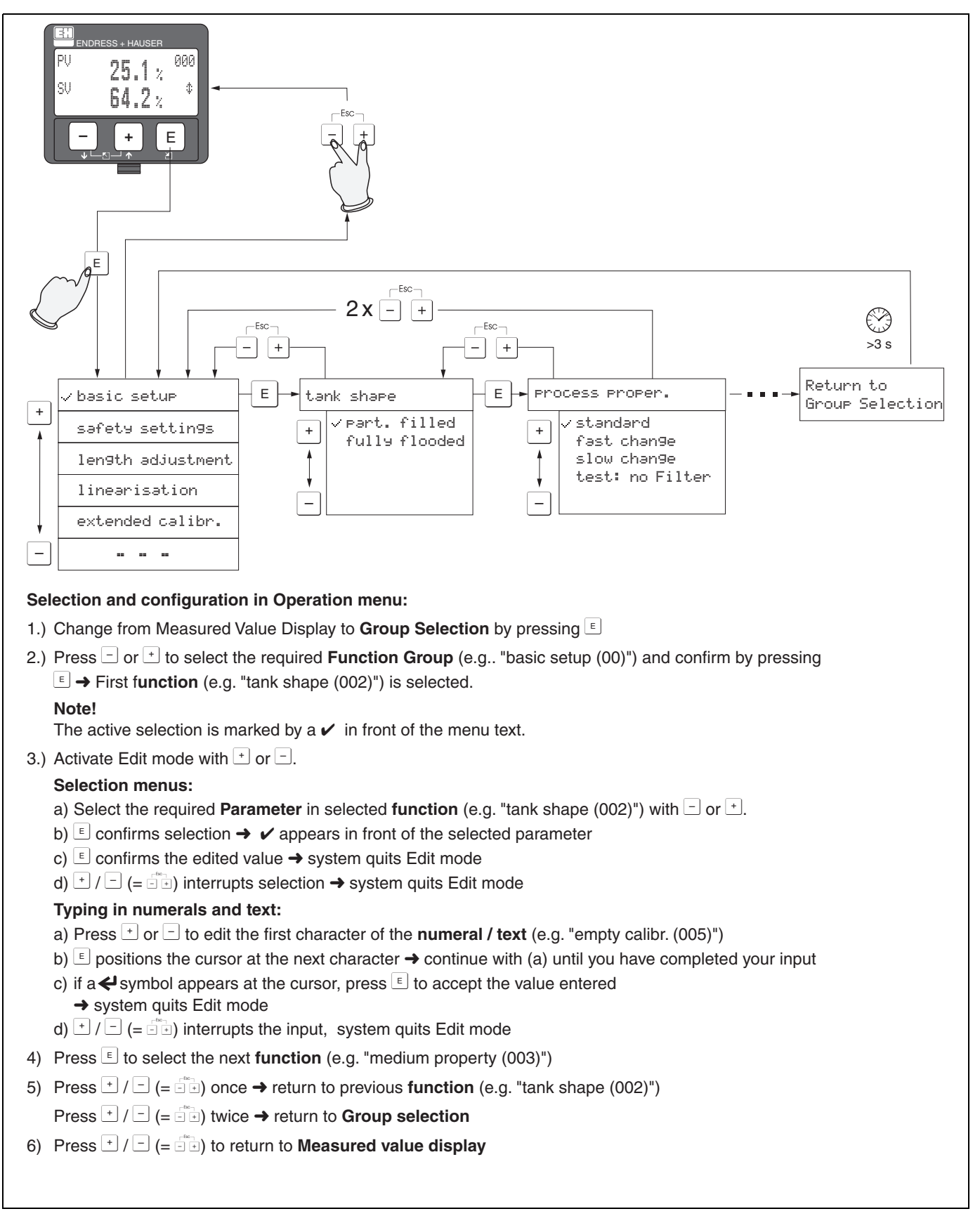

Fig. 3: Selecting functions and configuring parameters (basic menu)

## 1.6 Commissioning

### 1.6.1 Switching on the measuring device

When the device is switched on for the first time, the following messages appear on the display:

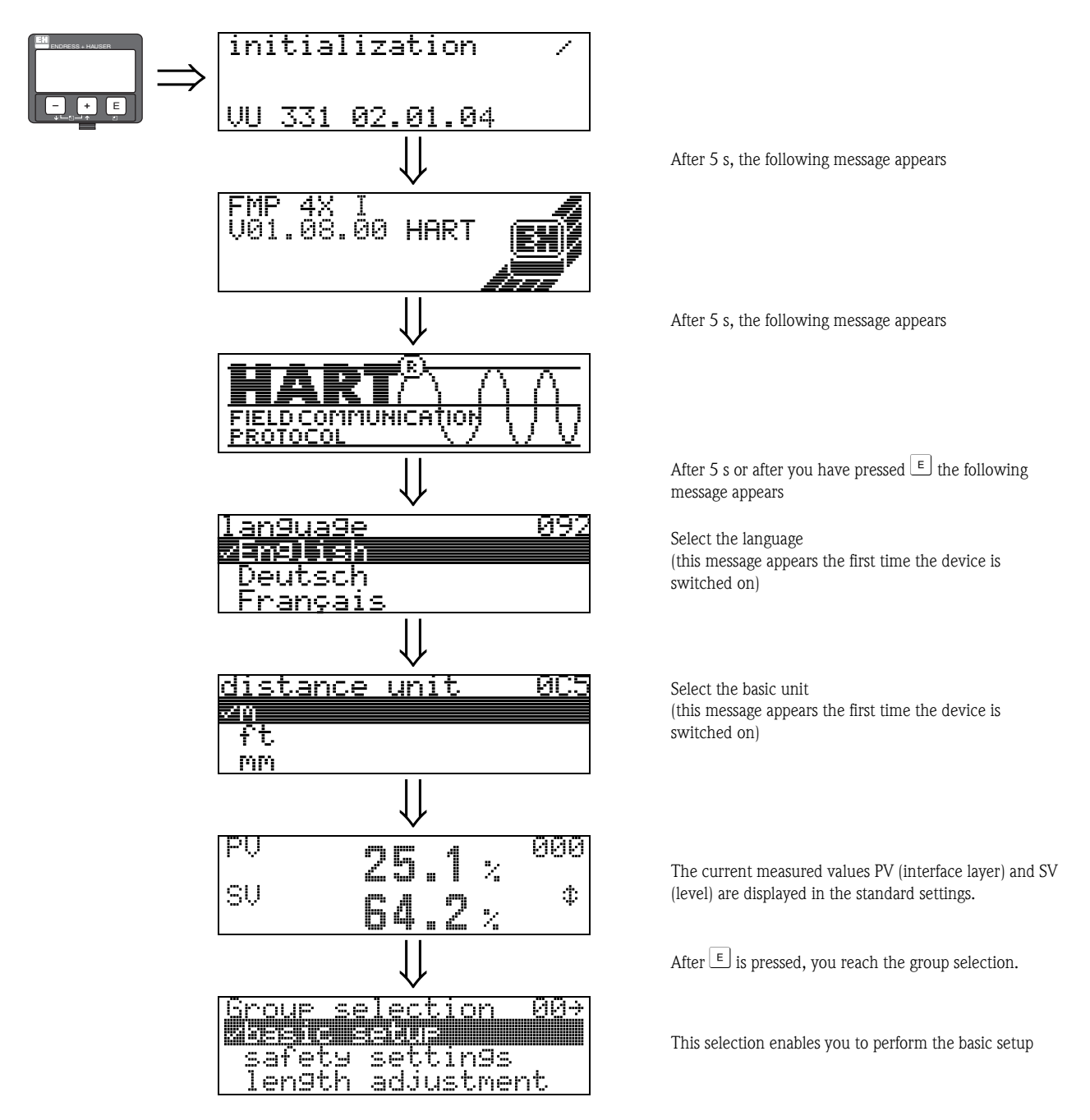

## 2 Levelflex M function menu

| Function group                               |          |               | Function                  |     |               | Description                      |
|----------------------------------------------|----------|---------------|---------------------------|-----|---------------|----------------------------------|
| Basic Setup                                  | 00       | $\Rightarrow$ | Measured Value            | 000 | $\rightarrow$ | See → 🖹 14                       |
| (See → 🖹 14)                                 |          |               | Tank Properties           | 002 | $\rightarrow$ | See → 🖹 14                       |
| $\downarrow$                                 | <u>↓</u> |               | Process Properties        | 004 | $\rightarrow$ | See → 🖹 15                       |
|                                              |          |               | Empty Calibration         | 005 | $\rightarrow$ | See → 🖹 15                       |
|                                              |          |               | Full Calibration          | 006 | $\rightarrow$ | See → 🖹 16                       |
|                                              |          |               | Upper Block. Distance     | 059 | $\rightarrow$ | See → 🖹 16                       |
|                                              |          |               | Medium Property           | 003 | $\rightarrow$ | See → 🖹 18                       |
|                                              |          | ٦             | [                         |     |               | _                                |
| Safety Settings                              | 01       | $\Rightarrow$ | Outp. on Alarm            | 010 | $\rightarrow$ | See $\rightarrow$ 20             |
| $(See \rightarrow 120)$                      |          |               | Outp. on Alarm            | 011 | $\rightarrow$ | See $\rightarrow$ 21             |
| $\downarrow$                                 |          |               | Outp. Echo Loss           | 012 | $\rightarrow$ | See $\rightarrow$ $\ge$ 22       |
|                                              |          |               | Delay Time                | 014 | $\rightarrow$ | See $\rightarrow$ $\ge$ 22       |
|                                              |          |               | Safety Distance           | 015 | $\rightarrow$ | See $\rightarrow$ $\ge$ 23       |
|                                              |          |               | In Safety Dist.           | 016 | $\rightarrow$ | See $\rightarrow$ $\ge$ 23       |
|                                              |          |               | Ackn. Alarm               | 017 | $\rightarrow$ | See $\rightarrow$ $\ge$ 25       |
|                                              |          | ٦             | [                         |     | 1             | _                                |
| Length Adjustment                            | 03       | $\Rightarrow$ | Probe                     | 032 | $\rightarrow$ | See $\rightarrow$ 26             |
| $(\text{See} \rightarrow \textcircled{2}26)$ |          |               | Probe Length              | 033 | $\rightarrow$ | See $\rightarrow$ 26             |
| $\Downarrow$                                 |          |               | Determine Length          | 034 | $\rightarrow$ | See → 🖹 26                       |
| Linearization                                | 04       | ]_            |                           | 040 |               | See 🔺 🖹 27                       |
|                                              | 04       | $\rightarrow$ | Linearization             | 040 | →<br>``       | See $\rightarrow \equiv 27$      |
|                                              |          |               | Customer Unit             | 041 | $\rightarrow$ | See $\rightarrow = 20$           |
| V                                            |          |               | Table                     | 042 | $\rightarrow$ | See $\rightarrow = 31$           |
|                                              |          |               |                           | 043 | $\rightarrow$ | See $\rightarrow = 32$           |
|                                              |          |               | Level                     | 044 | $\rightarrow$ | See $\rightarrow = 32$           |
|                                              |          |               | Max Caslo                 | 045 | $\rightarrow$ | $3ee \rightarrow = 33$           |
|                                              |          |               | Max. Scale                | 040 | $\rightarrow$ | See $\rightarrow \square$ 33     |
|                                              |          |               | Diameter vessel           | 047 | $\rightarrow$ | See $\rightarrow \equiv 33$      |
| Extended Calibration                         | 05       | $\Rightarrow$ | Selection                 | 050 | $\rightarrow$ | See → 🖹 34                       |
| (See → 🖹 34)                                 |          |               | Installation instructions | 007 | $\rightarrow$ | See $\rightarrow$ $\boxed{2}$ 34 |
|                                              |          | -             | Medium Property2          | 018 | $\rightarrow$ | See → 🖹 35                       |
|                                              |          |               | Range of Mapping          | 052 | $\rightarrow$ | See 🔶 🖹 36                       |
|                                              |          |               | Start Mapping             | 053 | $\rightarrow$ | See → 🖹 36                       |
|                                              |          |               | Distance/Measured Value   | 800 | $\rightarrow$ | See → 🖹 19                       |
|                                              |          |               | Pres. Map. Dist.          | 054 | $\rightarrow$ | See → 🖹 36                       |
|                                              |          |               | Delete Map.               | 051 | $\rightarrow$ | See → 🖹 37                       |
|                                              |          |               | Echo Qual. Level          | 055 | $\rightarrow$ | See → 🖹 37                       |
|                                              |          |               | Echo Qual. Interface      | 056 | $\rightarrow$ | See 🔶 🖹 38                       |
|                                              |          |               | Offset                    | 057 | $\rightarrow$ | See → 🖹 38                       |
|                                              |          |               | Output Damping            | 058 | $\rightarrow$ | See → 🖹 38                       |

| Function group                             |         |               | Function               |     |               | Description                                 |
|--------------------------------------------|---------|---------------|------------------------|-----|---------------|---------------------------------------------|
| Output                                     | 06      | $\Rightarrow$ | Assignment PV          | 035 | $\rightarrow$ | See → 🖹 39                                  |
| (See → 🖹 39)                               |         |               | Assignment SV          | 036 | $\rightarrow$ | See 🔶 🖹 39                                  |
| $\downarrow$                               |         | -             | Assignment TV          | 037 | $\rightarrow$ | See 🔶 🖹 39                                  |
|                                            |         |               | PV and SV              | 038 | $\rightarrow$ | See $\rightarrow$ 1 40                      |
|                                            |         |               | TV and QV              | 039 | $\rightarrow$ | See $\rightarrow$ $\textcircled{1}$ 40      |
|                                            |         |               | Commun. Address        | 060 | $\rightarrow$ | See → 🖹 40                                  |
|                                            |         |               | No. of Preambles       | 061 | $\rightarrow$ | See $\rightarrow$ 1 41                      |
|                                            |         |               | Low Output Limit       | 062 | $\rightarrow$ | See $\rightarrow$ 1 41                      |
|                                            |         |               | Current Output Mode    | 063 | $\rightarrow$ | See → 🖹 42                                  |
|                                            |         |               | Fixed Current          | 064 | $\rightarrow$ | See → 🖹 43                                  |
|                                            |         |               | Simulation 065         |     |               | See → 🖹 43                                  |
|                                            |         |               | Simulation Value       | 066 | $\rightarrow$ | See $\rightarrow$ 1 45                      |
|                                            |         |               | Output Current         | 067 | $\rightarrow$ | See → 🖹 45                                  |
|                                            |         |               | 4mA Value              | 068 | $\rightarrow$ | See → 🖹 45                                  |
|                                            |         |               | 20mA Value             | 069 | $\rightarrow$ | See → 🖹 45                                  |
|                                            |         | _             |                        |     |               |                                             |
| Envelope Curve                             | 0E      | $\Rightarrow$ | Plot Settings          | 0E1 | $\rightarrow$ | See → 🖹 46                                  |
| (See → 🖹 46)                               |         |               | Recording Curve        | 0E2 | $\rightarrow$ | See → 🖹 46                                  |
| $\downarrow$                               |         |               | Envelope Curve Display | 0E3 | $\rightarrow$ | See → 🖹 46                                  |
|                                            |         | -             | [                      |     | 1             |                                             |
| Display                                    | 09      | $\Rightarrow$ | Language               | 092 | $\rightarrow$ | See → 🖹 50                                  |
| (See → 🖹 50)                               |         |               | Back to Home           | 093 | $\rightarrow$ | See → 🖹 50                                  |
| $\downarrow$                               |         |               | Format Display         | 094 | $\rightarrow$ | See → 🖹 51                                  |
|                                            |         |               | No. of Decimals        | 095 | $\rightarrow$ | See → 🖹 51                                  |
|                                            |         |               | Sep. Character         | 096 | $\rightarrow$ | See $\rightarrow$ $\bigcirc$ 51             |
|                                            |         |               | Display Layout         | 098 | $\rightarrow$ | See $\rightarrow$ $\ge$ 52                  |
|                                            |         |               | Display Test           | 097 | $\rightarrow$ | See $\rightarrow$ $\ge$ 52                  |
| [                                          |         | ٦             | <b>-</b> -             |     | n             | - <b>D</b> - ·                              |
| Diagnostics                                | 0A      | $\Rightarrow$ | Present Error          | 0A0 | $\rightarrow$ | See $\rightarrow$ $\Box$ 54                 |
| $(\text{See} \rightarrow \blacksquare 53)$ |         |               | Previous Error         | 0A1 | $\rightarrow$ | See $\rightarrow$ $\bigcirc$ 54             |
| $\downarrow$                               |         |               | Clear Last Error       | 0A2 | $\rightarrow$ | See $\rightarrow$ $\bigcirc$ 54             |
|                                            |         |               | Reset                  | 0A3 | $\rightarrow$ | See $\rightarrow$ $\stackrel{\frown}{=}$ 55 |
|                                            |         |               | Unlock Parameter       | 0A4 | $\rightarrow$ | See $\rightarrow 156$                       |
|                                            |         |               | Dist. Level            | 0A5 | $\rightarrow$ | See $\rightarrow 158$                       |
|                                            |         |               | Dist. Interface        | 0A6 | $\rightarrow$ | See $\rightarrow 158$                       |
|                                            |         |               | Application Param.     | 0A8 | $\rightarrow$ | See $\rightarrow$ $159$                     |
| Function grou                              | a       |               | Function               |     |               | Description                                 |
| System Parameter                           | -<br>0C | ⇒             | Tag No.                | 0C0 | $\rightarrow$ | See $\rightarrow$ $\bigcirc$ 60             |
| $(See \rightarrow \textcircled{1} 60)$     |         |               | Protocol+SW No.        | 0C2 | $\rightarrow$ | See $\rightarrow$ $\bigcirc$ 60             |
| ↓                                          |         | L             | Serial No.             | 0C4 | $\rightarrow$ | See $\rightarrow$ $\bigcirc$ 60             |
| ·                                          |         |               | Distance Unit          | 0C5 | $\rightarrow$ | See → 🖹 61                                  |
|                                            |         |               | Download Mode          | 0C8 | $\rightarrow$ | See $\rightarrow$ $\bigcirc$ 62             |
|                                            |         |               |                        |     | 1             | , _ 38                                      |
| Service                                    | D00     | $\Rightarrow$ | Service level          | D00 | $\rightarrow$ | See → 🖹 63                                  |

## 3 Function group "Basic Setup" (00)

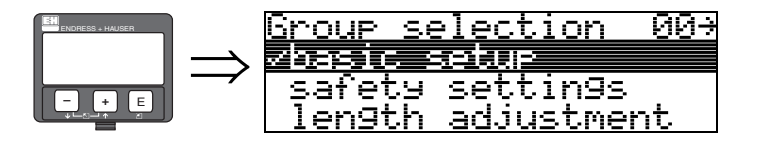

## 3.1 Function "Measured Value" (000)

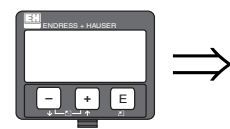

| -V<br> | 2 | 5 | <br>1 | % | 998 |
|--------|---|---|-------|---|-----|
| 50     | 6 | 4 | <br>2 | % | \$  |

This function displays the current measured value in the selected unit(see "**Customer Unit**" (042) function). The number of digits after the decimal point can be selected in the "**No. of Decimals**" (095) function.

The standard settings for PV and SV assignment are as follows: PV corresponds to the interface layer; SV = total level

## 3.2 Function "Tank Properties" (002)

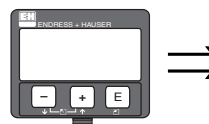

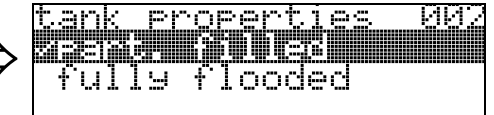

This function is used to select the tank properties.

Depending on the settings, the system searches for one (flooded) echo or 2 (partially filled) echoes.

#### **Options:**

- Partially Filled
- Flooded

#### Partially Filled

The system searches for 2 signals in the measuring range. The upper signal is assigned to the total level and the lower signal to the level of the interface layer. The difference between the two levels corresponds to the thickness of the upper phase.

#### Flooded

The biggest signal in the measuring range is evaluated. If the signal for the total level is within the upper blocking distance, the signal detected corresponds to the level of the interface layer. If an echo is not found, echo loss is detected.

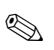

#### Note!

- If "Flooded" is selected, it is absolutely essential that the upper signal for the total level is within the upper blocking distance so that it is not evaluated incorrectly. The setting for the upper blocking distance is an integral part of the basic setup if "Flooded" is selected.
- A change in the total level when "Flooded" is selected impacts the accuracy.

## 3.3 Function "Process Propert." (004)

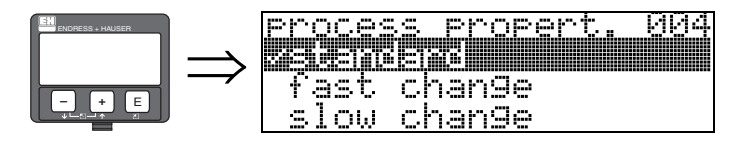

Use this function to adapt the device reaction to the filling speed in the tank. The setting influences an intelligent filter and affects the total level and interface layer level in the same way.

#### **Options:**

- Standard
- Fast Change
- Slow Change
- Test: No Filter

| Options:            | Standard                                                                                                    | Fast Change                                                  | Slow Change                                                                                                    | Test: No Filter                                                                                                    |
|---------------------|----------------------------------------------------------------------------------------------------|--------------------------------------------------------------|----------------------------------------------------------------------------------------------------|----------------------------------------------------------------------------------------------------|
| Application:        | For all normal applications, bulk<br>solids and liquids with low to<br>medium filling speeds and<br>sufficiently large tanks. | Small tanks, primarily with liquids, at high filling speeds. | Applications with severe surface<br>movement, e.g. caused by<br>agitator, primarily large tanks<br>with low to medium filling<br>speeds. | <ul><li>Shortest reaction time:</li><li>For test purposes</li><li>Measurement in small tanks<br/>at high filling speeds, if "Fast<br/>Change" setting is too slow.</li></ul> |
| 2-wire electronics: | Dead time: 4 s<br>Rise time: 18 s                                                                                             | Dead time: 2 s<br>Rise time: 5 s                             | Dead time: 6 s<br>Rise time: 40 s                                                                                                    | Dead time: 1 s<br>Rise time: 0 s                                                                                                    |

## 3.4 Function "Empty Calibr." (005)

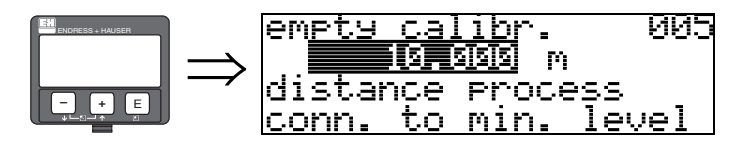

This function is used to enter the distance from the flange (reference point of the measurement) to the minimum level (=zero).

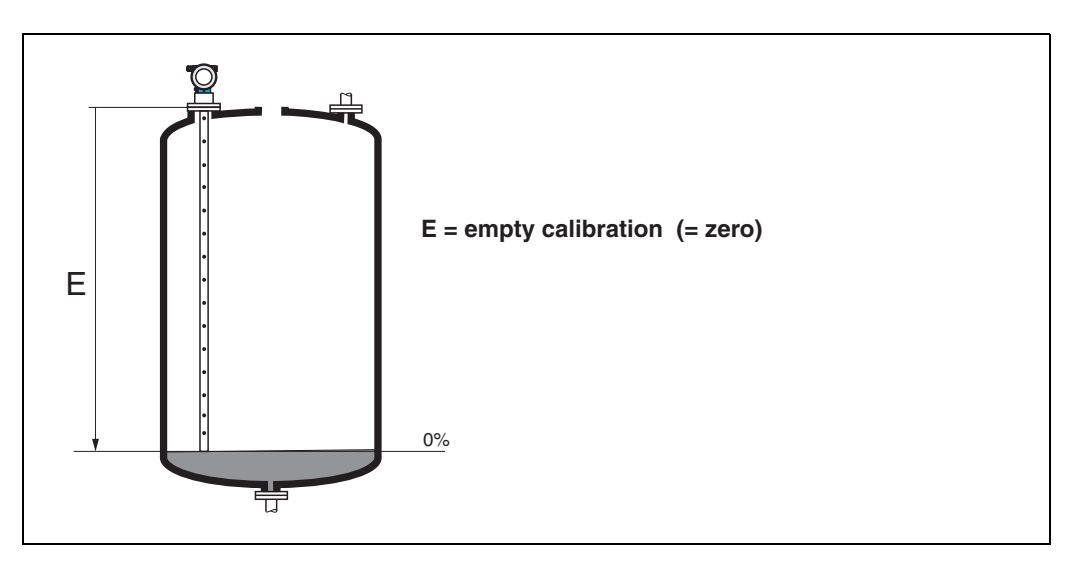

## 3.5 Function "Full Calibr." (006)

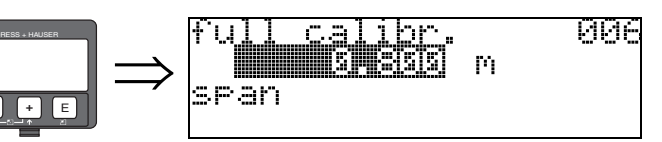

This function is used to enter the distance from the minimum level to the maximum level (=span).

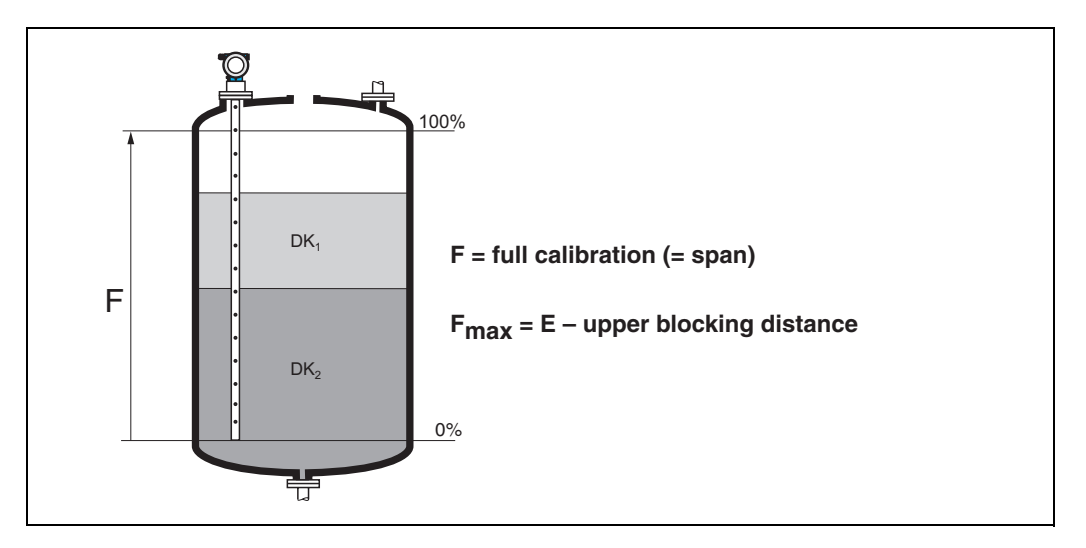

## 3.6 Function "Upper Block. Dist." (059)

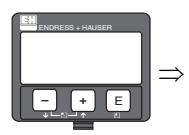

upper block.dist 059 Stills m

For rod probes and for rope probes with lengths of up to 8 m, the upper blocking distance is preset to 0.1 m on delivery.

#### Blocking distances and measuring range depending on probe type

At the lower end of the probe, accurate measuring is not possible, see section "Maximum measured error" on  $\rightarrow 17$ .

| EMD40                                  | LN  | UB [m]           |                   |  |
|----------------------------------------|-----|------------------|-------------------|--|
| FIMF40                                 | min | max              | min               |  |
| Coax probes                            | 0.3 | 4                | 0                 |  |
| 16 mm rod probe in the bypass          | 0.3 | 4                | 0.1 <sup>a)</sup> |  |
| 6 mm rod probe in the bypass           | 0.3 | 2                | 0.1 <sup>a)</sup> |  |
| Rope probe in free field <sup>b)</sup> | 1   | 10 <sup>c)</sup> | 0.1 <sup>a)</sup> |  |

a. The indicated blocking distances are preset. The upper blocking distance UB can be entered manually.

b. Measurements in free field available on request

c. Larger measuring range available on request.

| FMP41C/FMP45                                           | LN [m] |                  | UB [m]            |
|--------------------------------------------------------|--------|------------------|-------------------|
|                                                        | min    | max              | min               |
| Rod probe in bypass                                    | 0.3    | 4                | 0.1 <sup>a)</sup> |
| Rope probe <sup>b)</sup> in free field<br>(not FMP41C) | 1      | 35 <sup>c)</sup> | 0.1 <sup>a)</sup> |
| Coax probe<br>(not FMP41C)                             | 0.3    | 4                | 0                 |

a. The indicated blocking distances are preset.

b. Measurements in free field available on request.

c. Larger measuring range available on request.

#### Note!

When installing in flooded bypasses, the blocking distance is used to map the total level echo. It may have to be adjusted to suit local conditions.

#### Maximum measured error

Typical data under reference conditions: DIN EN 61298-2, percentage values in relation to the span.

| Output: Digital                                            |                                                                                                    | Analog   |  |
|------------------------------------------------------------|----------------------------------------------------------------------------------------------------|----------|--|
| Sum of non-linearity, non-<br>repeatability and hysteresis | Level (electronic version level and<br>interface measurement):<br>FMP40, FMP45<br>- Measuring range up to 10 m: ±3 mm<br>- Measuring range > 10 m: ± 0.03 %<br>FMP45 with coax probe:<br>- Measuring range ±5 mm<br>FMP41C:<br>- Measuring range up to 10 m: ±5 mm<br>- Measuring range > 10 m: ± 0.05 %<br>For PA-coated rope probes:<br>- Measuring range up to 5 m: ±5 mm<br>- Measuring range > 5 m: ±0.1 % | ± 0.06 % |  |
|                                                            | Interface (only for electronic version "K"<br>interface measurement):<br>Measuring range up to 10 m: ±10 mm<br>If the thickness of the interface is <60 mm,<br>the interface can no longer be differentiated<br>from the overall level such that both output<br>signals are identical.                                                                                                    |          |  |
| Offset / Zero                                              | ±4 mm                                                                                                    | ± 0.03 % |  |

If the reference conditions are not met, the offset/zero point arising from the mounting situation may be up to  $\pm 12$  mm for rope and rod probes. This additional offset/zero point can be compensated for by entering a correction (function "**Offset**" (057)) during commissioning.

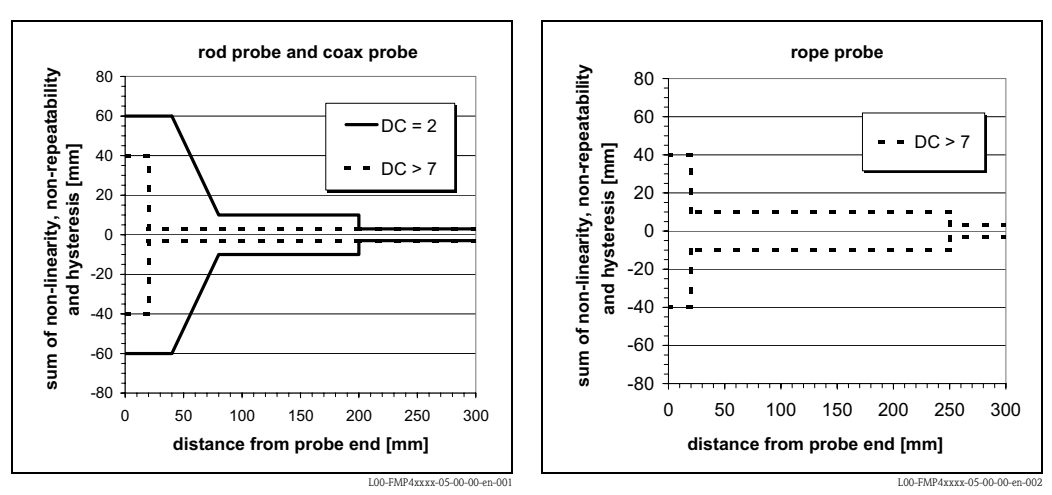

Differing from this, the following measuring error is present in the vicinity of the level (electronic version level and interface measurement):

If for rope probes the DC value is less than 7, then measurement is not possible in the area of the straining weight (0 to 250 mm from end of probe; lower blocking distance).

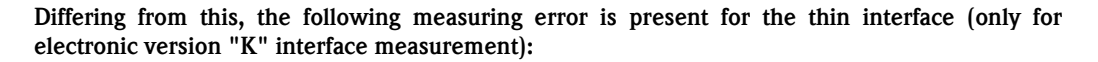

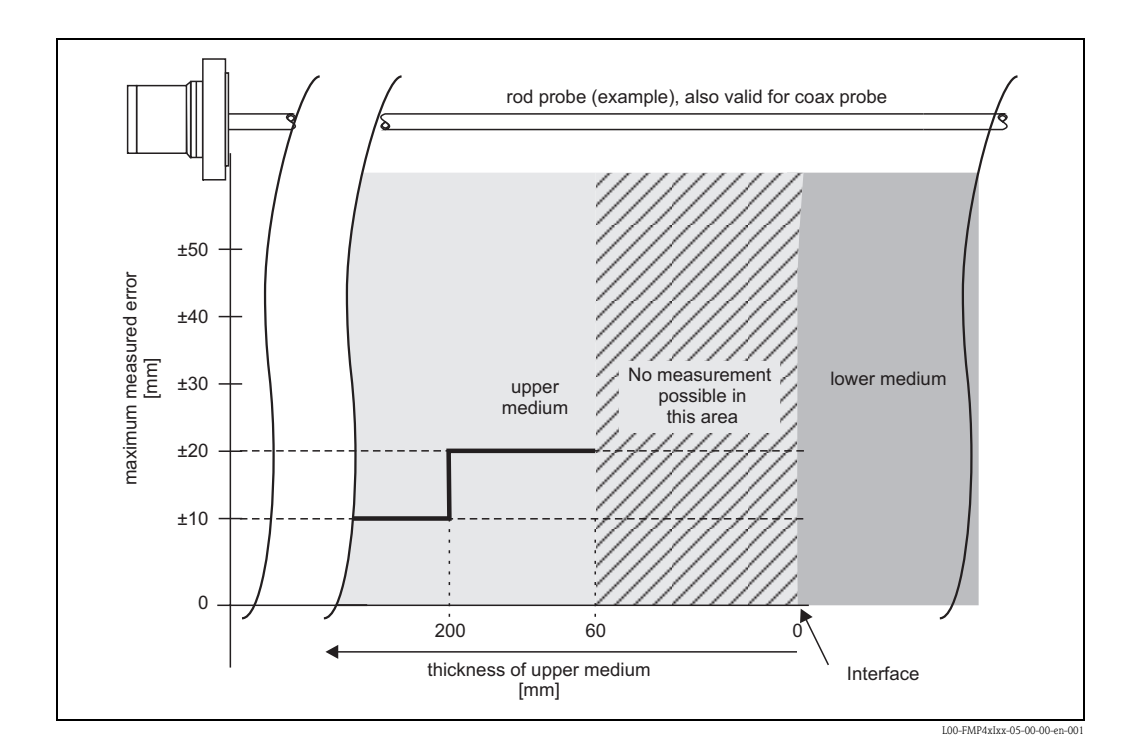

## 3.7 Function "Medium Property" (003)

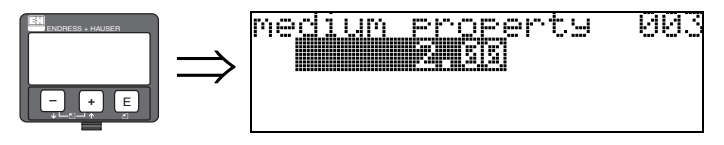

Use this function to enter the dielectric constant of the upper medium (upper phase).

#### Options: • 2.00

The tables below divide the DK values by product group. However, it is not sufficient to assume a typical value. For accurate interface measurement, it is necessary to determine the DK of the upper medium (upper phase) as accurately as possible and enter the value in this function. The DK of the upper medium must be known and constant. The DK can be determined via the DK manual SD106F. If there is an interface of known thickness, the DK can also be calculated automatically by FieldCare.

| DC (Er)    | Typical liquids                                                                                     |  |
|------------|----------------------------------------------------------------------------------------------------|--|
| 1.4 to 1.6 | – Condensed gases, e.g. $N_2$ , $CO_2$                                                              |  |
| 1.6 to 1.9 | – Liquefied gas, e.g. propane<br>– Solvent<br>– Freon<br>– Palm oil                                 |  |
| 1.9 to 2.5 | - Mineral oils, fuels                                                                               |  |
| 2.5 to 4   | – Benzene, styrene, toluene<br>– Furan<br>– Naphthalene                                             |  |
| 4 to 7     | <ul> <li>Chlorobenzene, chloroform</li> <li>Cellulose spray</li> <li>Isocyanate, aniline</li> </ul> |  |
| > 7        | – Aqueous solutions<br>– Alcohols<br>– Ammonia                                                      |  |

## 3.8 Display (008)

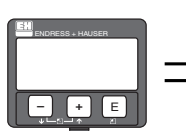

| )ist.// | neas.valu | ue 008 |
|---------|-----------|--------|
| .evel   | 0.000 r   | n      |
| .nter   | 0.000 r   | n      |
|         |           |        |

The measured distances from the reference point to the product level and the interface are shown. Check whether the values correspond to the actual distances. The following cases can occur:

- Distances correct -> continue with group selection
- Distance to level incorrect -> empty tank/bypass and perform mapping over the entire probe length.
- Distance to interface incorrect -> check entry for "Medium Prop." (003).

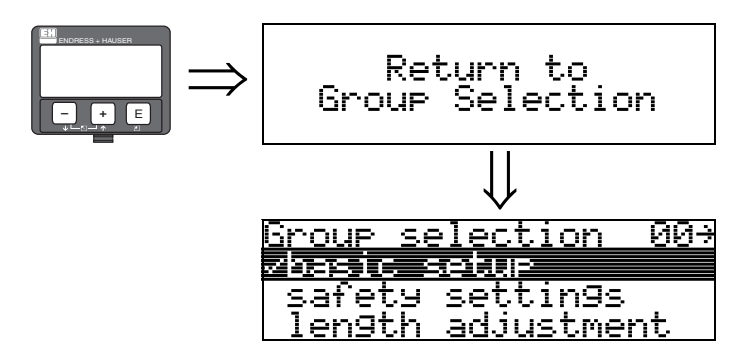

After 3 s, the following message appears

## 4 Function group "Safety Settings" (01)

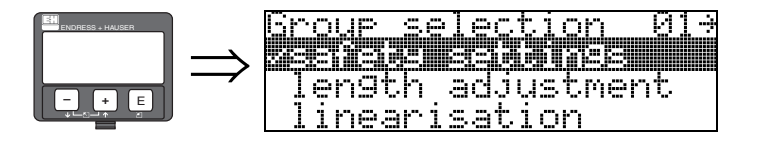

## 4.1 Function "Outp. on Alarm" (010)

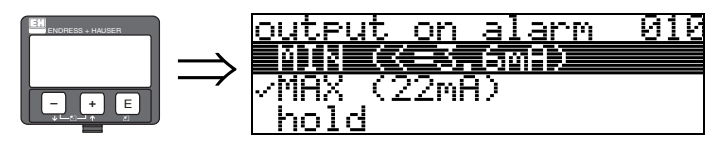

Use this function to select the reaction of the device to an alarm condition.

#### **Options:**

- MIN (<= 3.6mA
- MAX (22mA)
- Hold
- User-specific

MIN (<= 3.6mA)

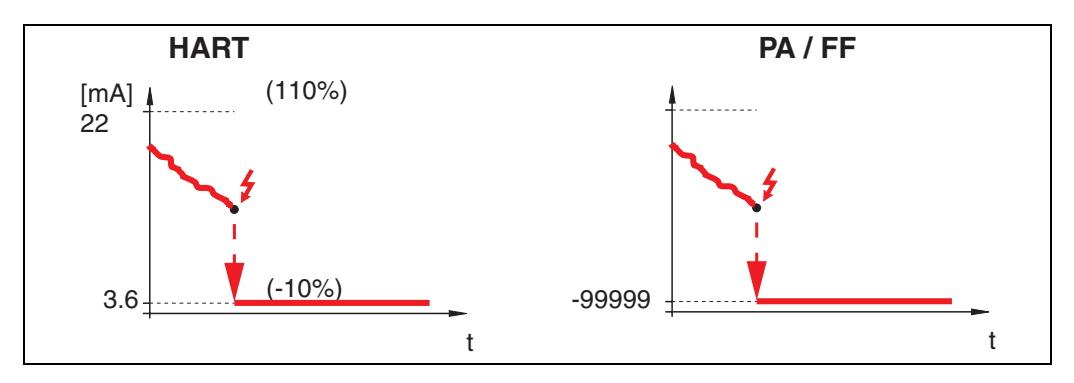

If the device is in an alarm condition, the output is changed as follows:

• HART: MIN alarm 3.6 mA

#### MAX 110% 22mA

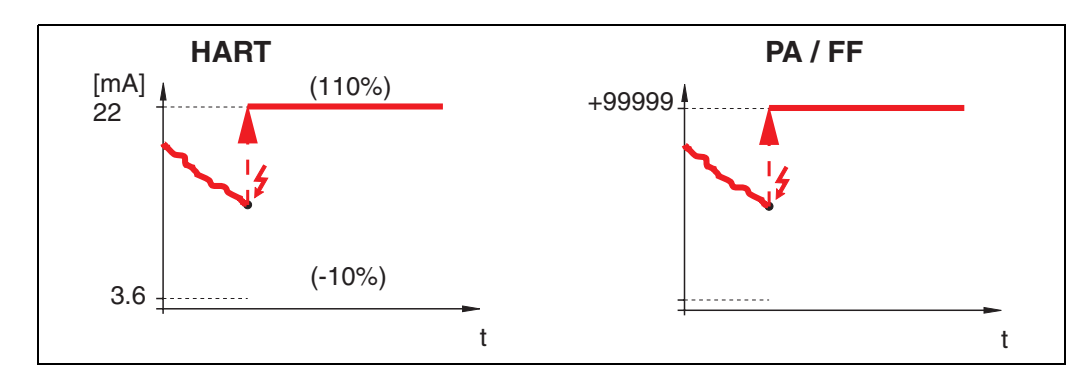

If the device is in an alarm condition, the output is changed as follows: • HART: MAX alarm 22 mA Hold

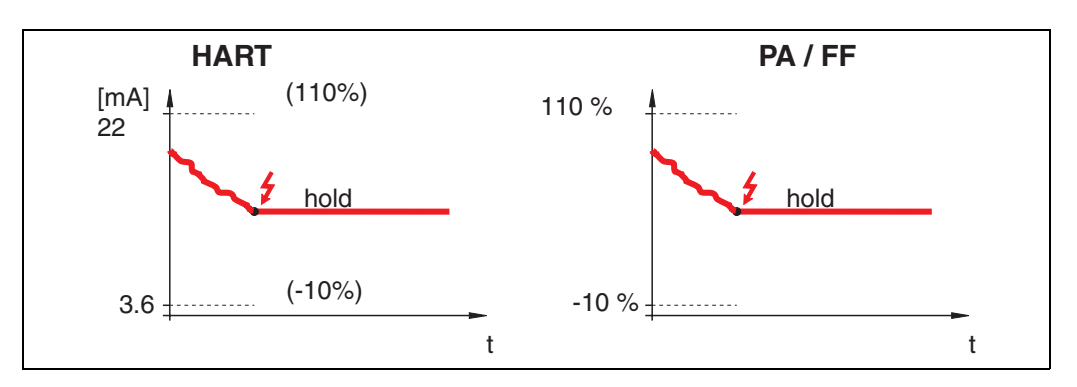

If the device is in an alarm condition, the last measured value is held.

#### User-specific

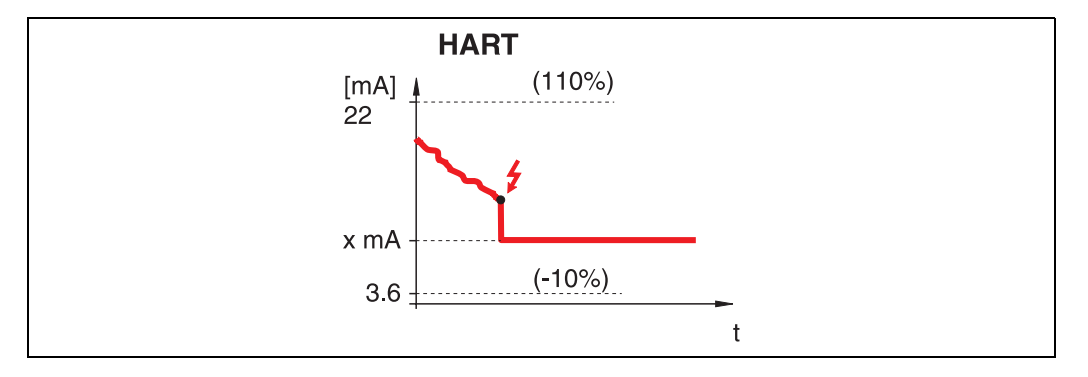

If the device is in an alarm condition, the output is set to the value (x mA) configured in the "**Outp.** on Alarm" (011) function.

## 4.2 Function "Outp. on Alarm" (011)

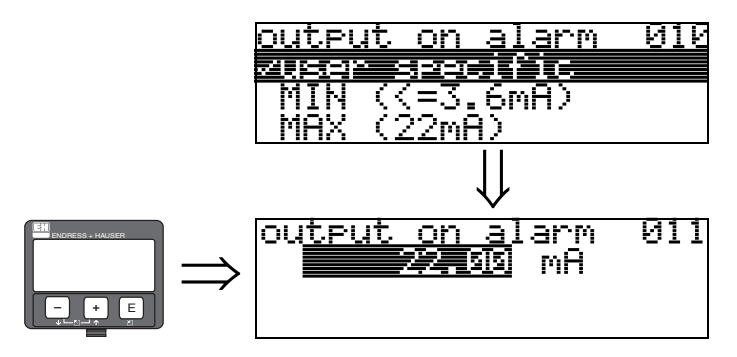

Output current in mA in event of alarm. This function is active if you selected **"User-specific"**" in the **"Outp. on Alarm**" (010) function.

## 4.3 Function "Outp. Echo Loss" (012)

01

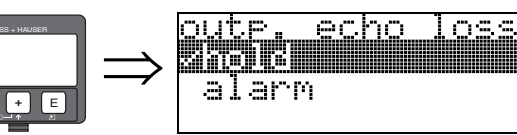

Use this function to set the behavior of the output in the event of an echo loss. An echo loss takes place if neither a total level echo nor an interface echo is detected!

#### **Options:**

- Alarm
- Hold

#### Alarm

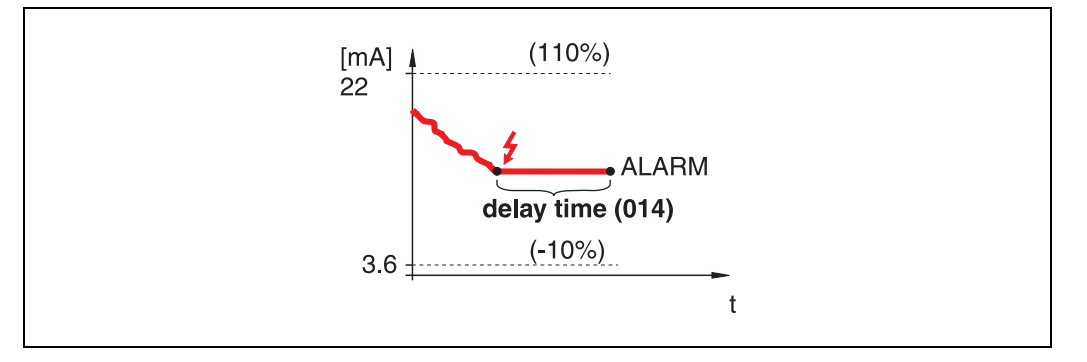

In the event of an echo loss, the device is set to the alarm condition after a time which can be configured in "**Delay Time**" (014). The reaction of the output depends on the configuration in "**Outp. on Alarm**" (010).

#### Hold

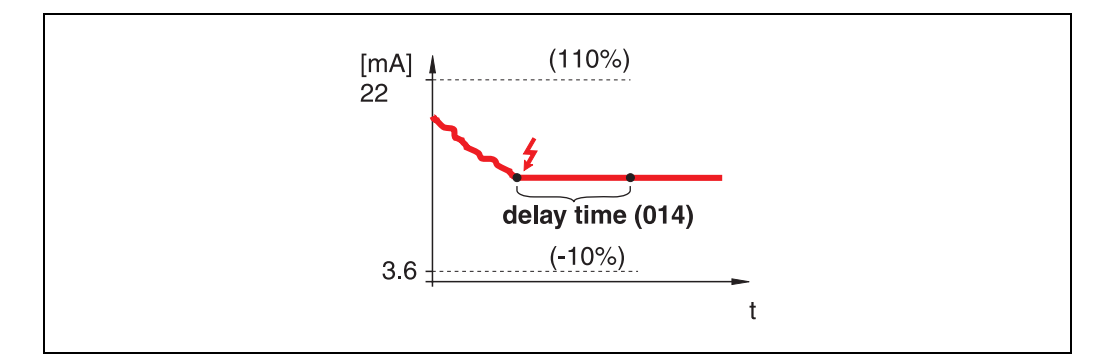

In the event of an echo loss, a warning is generated after a configurable "**Delay Time**" (014). The output is held.

## 4.4 Function "Delay Time" (014)

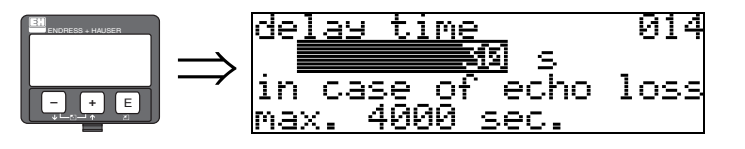

Use this function to specify the delay time (default = 60 s) after which a warning is generated or the device goes to the alarm condition in the event of an echo loss.

## 4.5 Function "Safety Distance" (015)

A configurable safety zone is set before the "**Blocking Distance**" (059) (See  $\rightarrow \ge 16$ ). This zone is used as a warning to indicate that the measurement value will soon be invalid if the level continues to rise.

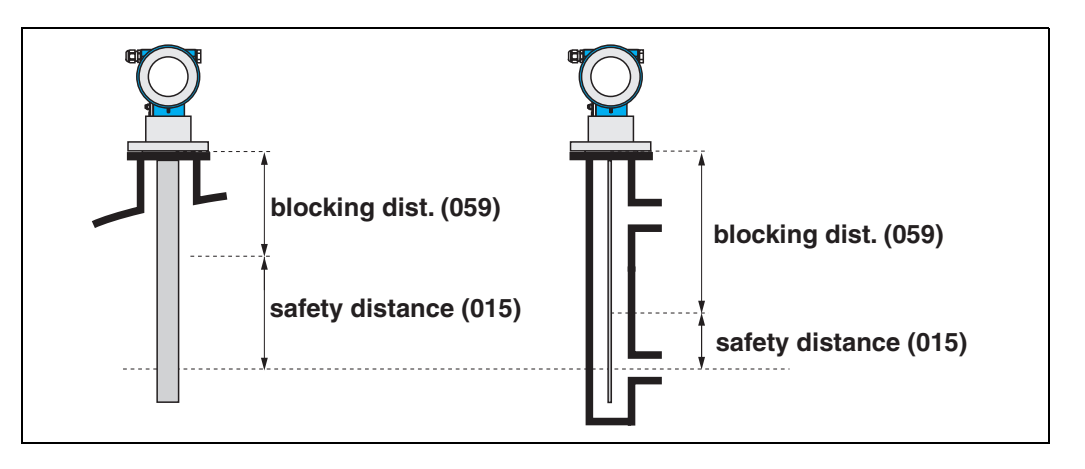

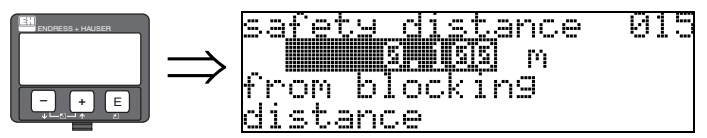

The size of the safety distance can be entered here. Default value: 0.1 m. Negative values can also be entered to prevent a safety warning!

## 4.6 Function "In Safety Distance" (016)

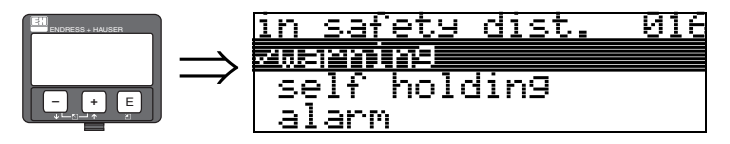

This function can be used to specify a reaction to the level entering the safety distance.

#### **Options:**

- Alarm
- Warning
- Self Holding

#### Alarm

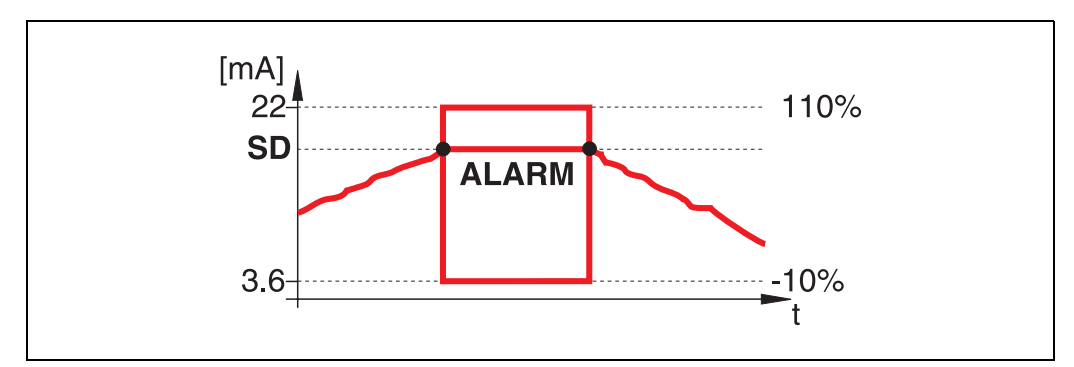

Device goes to the defined alarm condition "Outp. on Alarm" (011)). Alarm message E651 – "Level in Safety Distance – Risk of Overspill" is output.

If the level leaves the safety distance again, the alarm message is deleted and the device continues measuring.

#### Warning

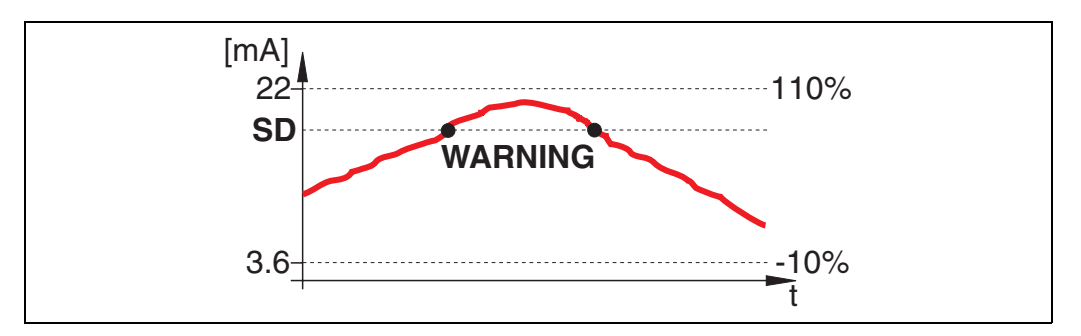

The device outputs a warning **E651** – "**Level in Safety Distance – Risk of Overspill**" but continues measuring. The warning disappears as soon as the level leaves the safety distance.

#### Self Holding

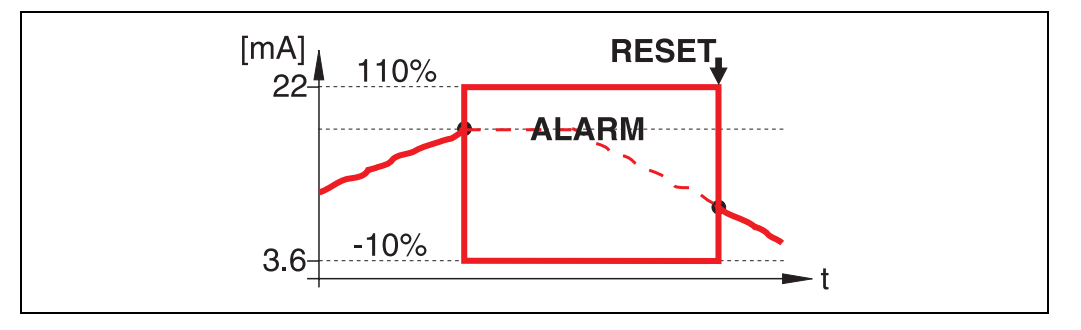

Device goes to the defined alarm condition ("**Outp. on Alarm**" (011)). Alarm message E651 – "Level in Safety Distance – Risk of Overspill" is output.

If the level leaves the safety distance, measuring does not continue until a reset self hold has been performed (function: "Ackn. Alarm" (017)).

## 4.7 Function "Ackn. Alarm" (017)

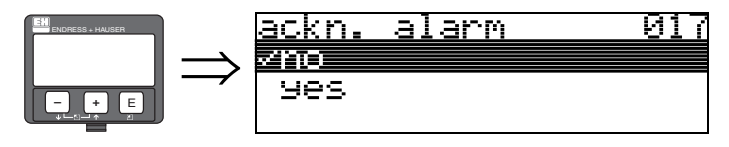

With this function, the alarm is acknowledged in the event of a "Self Hold".

#### **Options:**

- No
- Yes

#### No

The alarm is not acknowledged.

#### Yes

The alarm is acknowledged.

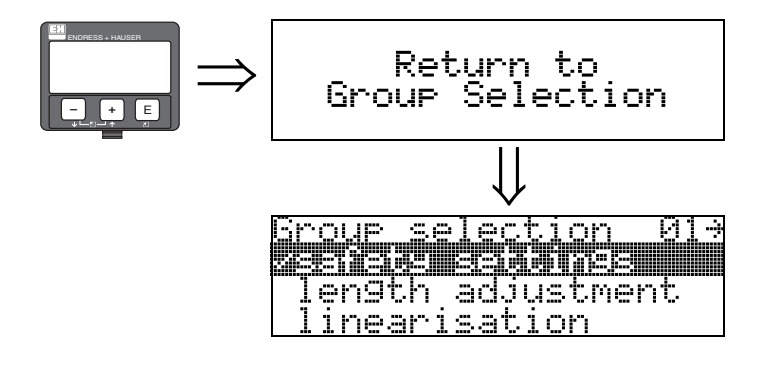

After 3 s, the following message appears

## 5 Function group "Length Adjustment" (03)

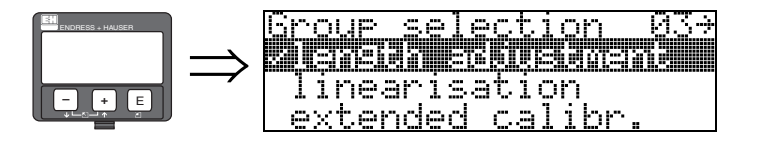

## 5.1 Function "Probe" (032)

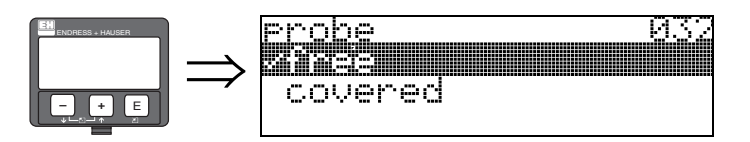

Use this function to select whether the probe is uncovered or covered at the time the probe length is adjusted. If the probe is uncovered, the Levelflex can determine the probe length automatically ("Determine Length" function (034). If the probe is covered, a correct entry is required in the "Probe Length" (031) function.

**Options:** 

- Free
- Covered

## 5.2 Function "Probe Length" (033)

m

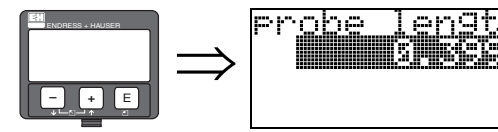

The probe length can be entered manually using this function.

## 5.3 Function "Determine Length" (034)

033

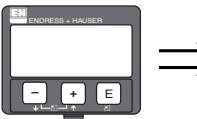

⇒ determine length 034
★ determine length 034
too short
LN: 0.399m

The probe length can be determined automatically using this function.

Depending on the installation conditions, the probe length determined automatically may be larger than the actual probe (typically 20 to 30 mm longer). This does not affect measuring accuracy. When entering a linearization, please use the "Empty Calibration" value for the empty value and not the probe length determined automatically.

After determining the probe length automatically, mapping is recommended over the entire probe length.

#### **Options:**

- Length OK
- Too Short
- Too Long

After selecting "Too Short" or "Too Long", the system needs up to 10 seconds approximately to calculate the new probe length.

## Function group "Linearization" (04)

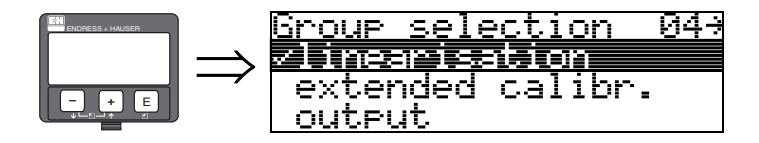

6

## 6.1 Function "Level/Ullage" (040)

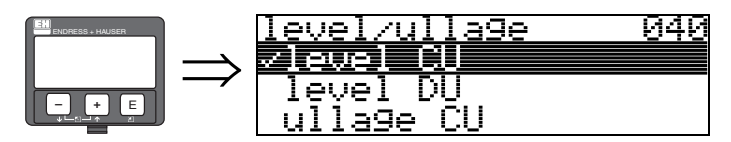

The "Level/Ullage" function applies equally to the measured interface layer and the total level. **Options:** 

#### Level CU

- Level m/ft/in
- Ullage CU
- Ullage m/ft/in

#### Level CU

Level in technical units. A linearization of the measured value is possible. Linear 0 to 100% is set as the default value for "**Linearization**" (041).

#### Level m/ft/in

Level in the selected "Distance Unit" (0C5).

#### Ullage CU

Ullage in technical units. A linearization of the value is possible. Linear 0 to 100% is set as the default value for "**Linearization**" **(041)**.

#### Ullage m/ft/in

Ullage in the selected "Distance Unit" (0C5).

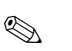

#### Note!

The "Full Calibration" (006) (=span) is the reference point for the ullage.

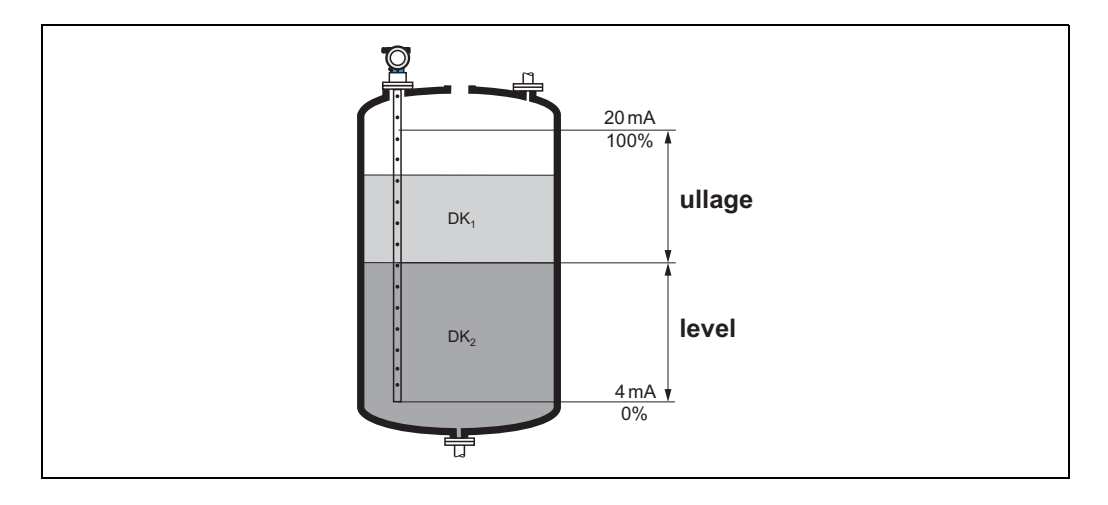

## 6.2 Function "Linearization" (041)

A linearization specifies the ratio of the level to the tank volume or product weight and allows measurement in technical units, such as meters, hectoliters, etc. The measured value in (000) is then displayed in the selected unit.

041

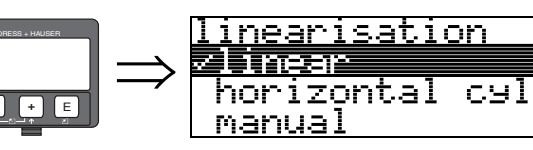

Selecting the linearization mode.

#### **Options:**

- Linear
- Horizontal Cyl
- Manual
- Table On
- Clear Table

#### Linear

The tank is linear, e.g. cylindrical vertical tank. The system can measure in technical units by entering a Max. Volume/Weight.

The "**Customer Unit**" (042) can be selected. The volume value corresponding to the full calibration is defined in "**Max. Scale**" (046). This value corresponds to an output of 100% (= 20 mA for HART).

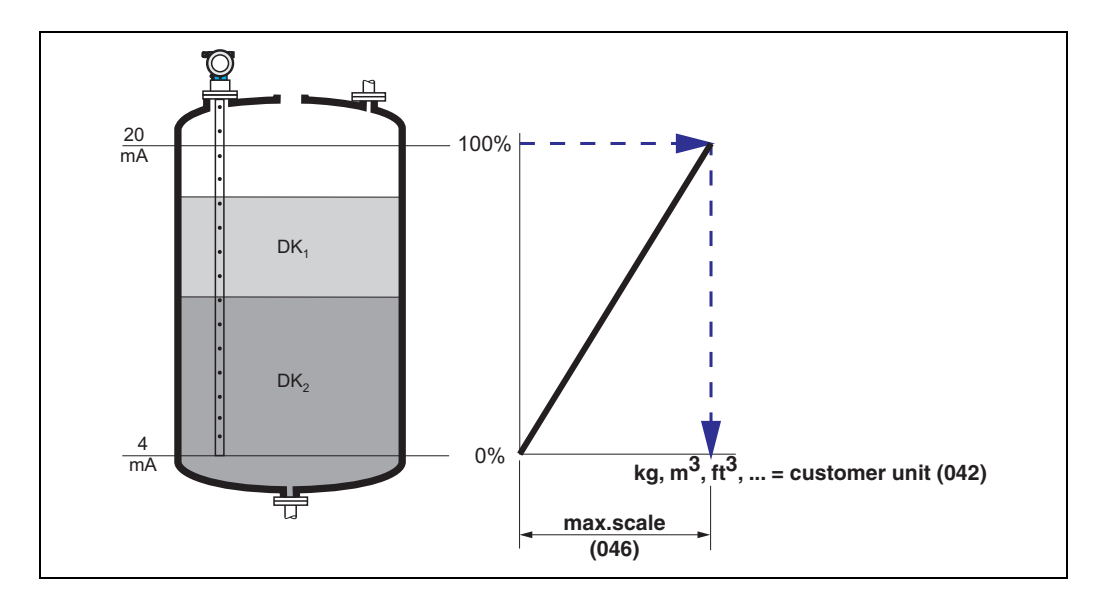

#### Horizontal Cyl

In the case of horizontal cylindrical tanks, the volume and mass are calculated automatically by specifying the "Diameter Vessel" (047), the "Customer Unit" (042) and the "Max. Scale" (046). The "Max. Scale" (046) then corresponds to an output of 100% (= 20 mA for HART).

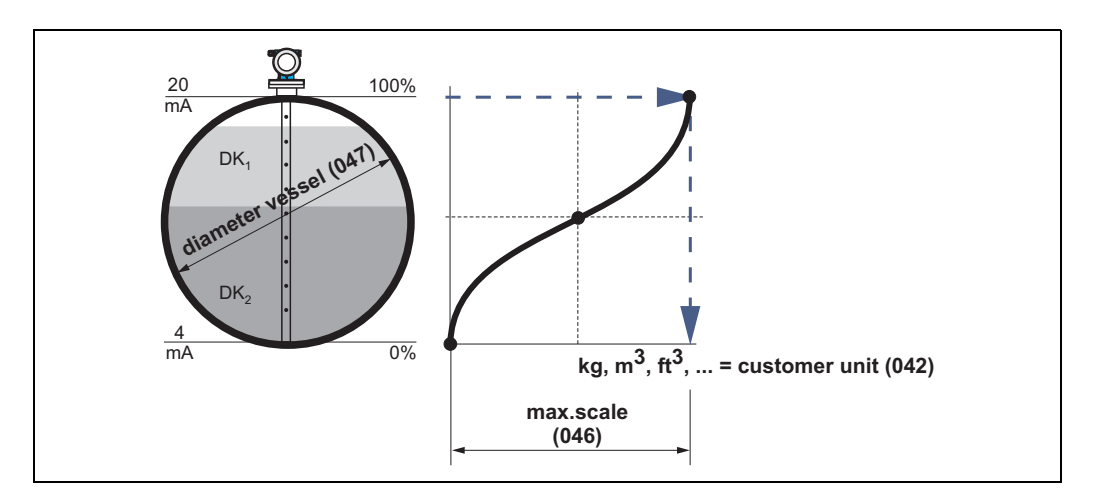

#### Manual

If the level is not in proportion to the volume or weight within the set measuring range, you can enter a linearization table to measure in technical units. The prerequisites are as follows:

- The max. 32 value pairs for the points in the linearization curve are known.
- The level values have to be entered in increasing order. The curve is monotone increasing.
- The level for the first and last point in the linearization curve should correspond to the empty calibration and full calibration.
- Linearization takes place in the unit of the basic setup ("Distance Unit" (0C5)).

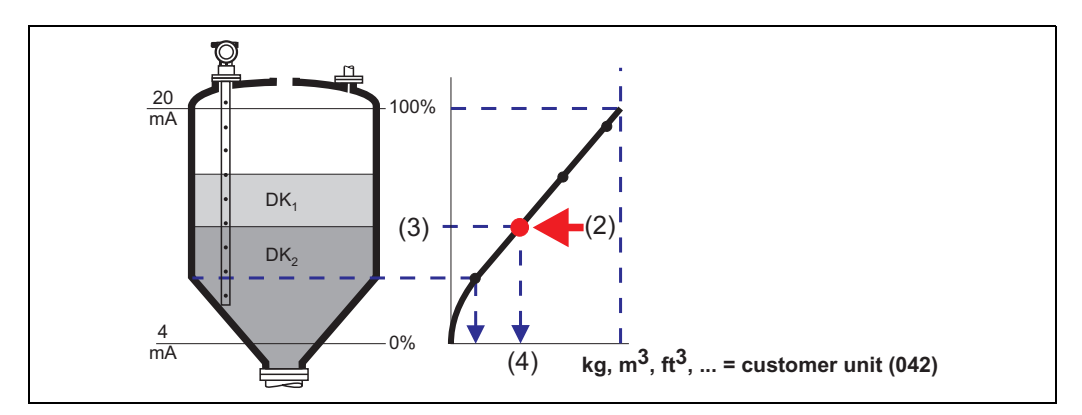

Every point (2) in the table is described by a value pair: level (3) and volume, for example, (4). The last value pair determines the output of 100% (= 20 mA for HART).

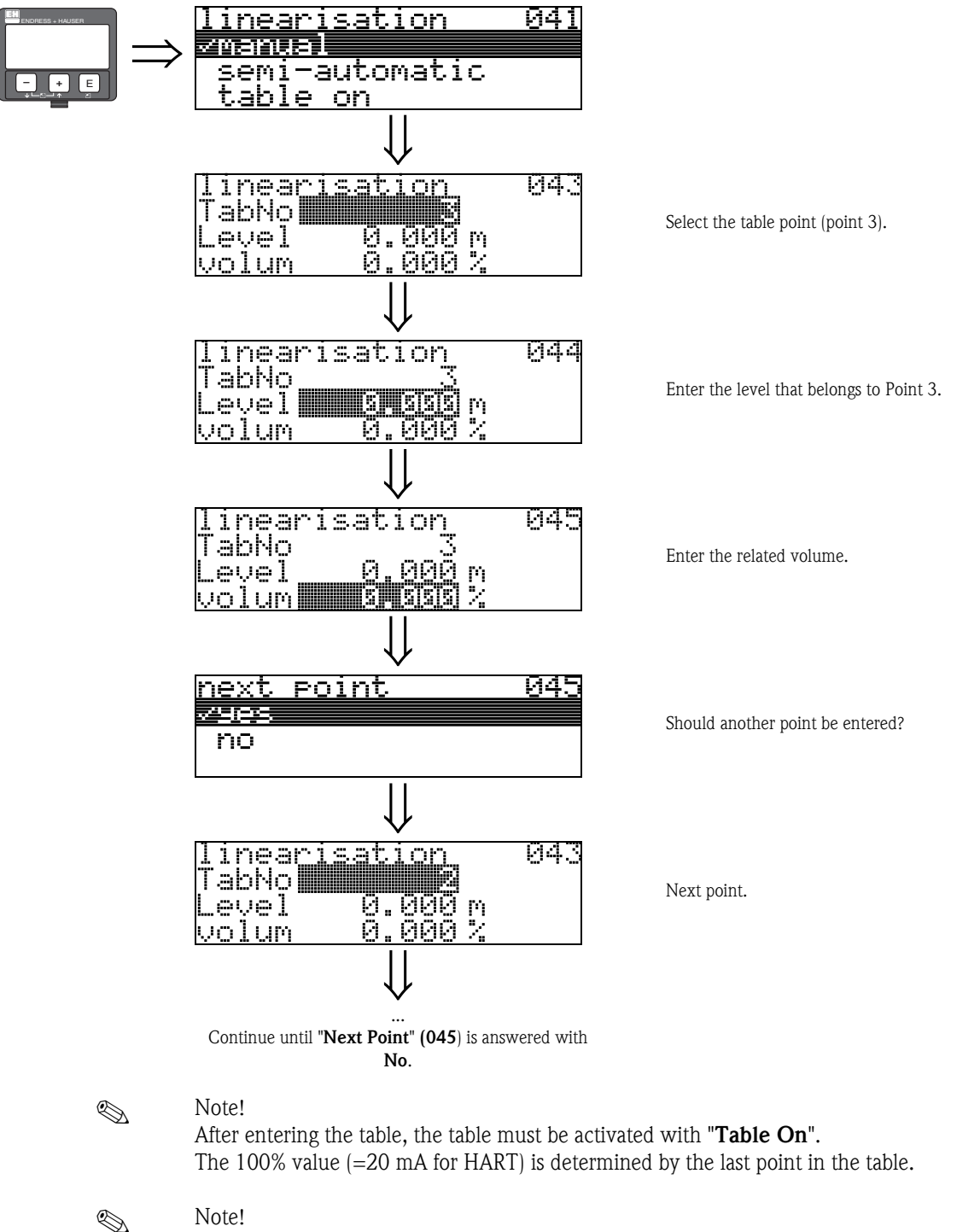

Prior to confirming 0.00 m as the level or 0.00% as the volume, the editing mode must be enabled with + or -.

In the Endress+Hauser operating program, the linearization table can also be entered or graphically visualized with the aid of a table editor. In addition, linearization curves can be calculated for any tank shape.

Table On

A linearization table entered does not take effect until it has been activated.

#### **Clear Table**

An existing table must always be deleted before entering a new linearization table. The linearization mode goes automatically to linear here.

#### Note!

**S** 

A linearization table can be disabled by selecting "Linear" or "Horizontal Cyl." (or function "Level/Ullage" (040) = "Level m/ft/in", "Ullage m/ft/in"). It is not cleared in the process and can be reactivated at any time by selecting "Table On".

## 6.3 Function "Customer Unit" (042)

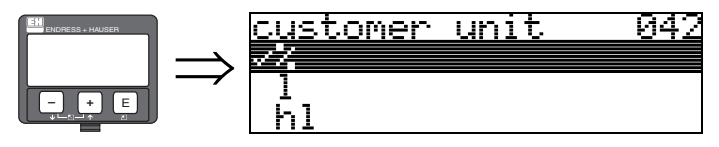

You can use this function to select the customer unit.

#### **Options:**

- ∎ %
- 1
- ∎ hl
- m3
- dm3 ■ cm3
- ft3
- us\_gal
- ∎ i\_gal
- ∎ kg
- ∎ t
- ∎ lb
- ∎ ton
- ∎ m
- ∎ ft
- ∎ mm
- inch

#### Interdependency

The units are changed in the following parameters:

- Measured Value (000)
- Input Volume (045)
- Max. Scale (046)
- Simulation Value (066)

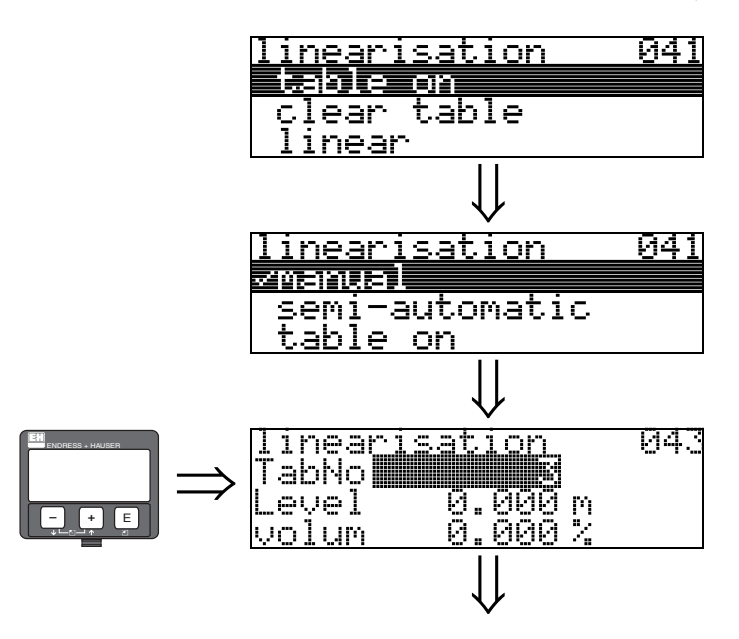

## 6.4 Function "Tab No" (043)

Position of the value pair in the linearization table.

#### Interdependency Updates "Input Level" (044), "Input Volume" (045).

## 6.5 Function "Level" (044)

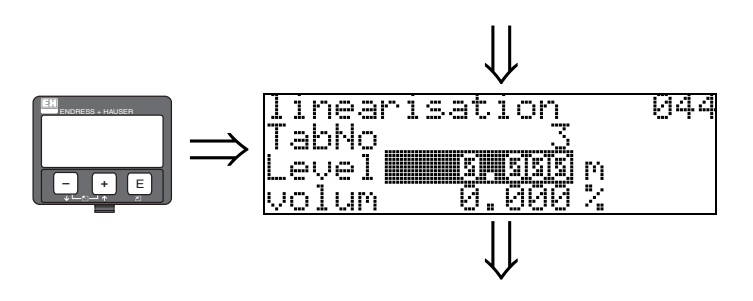

Use this function to specify the level for every point in the linearization curve.

#### User input: Level in "Distance Unit" (0C5).

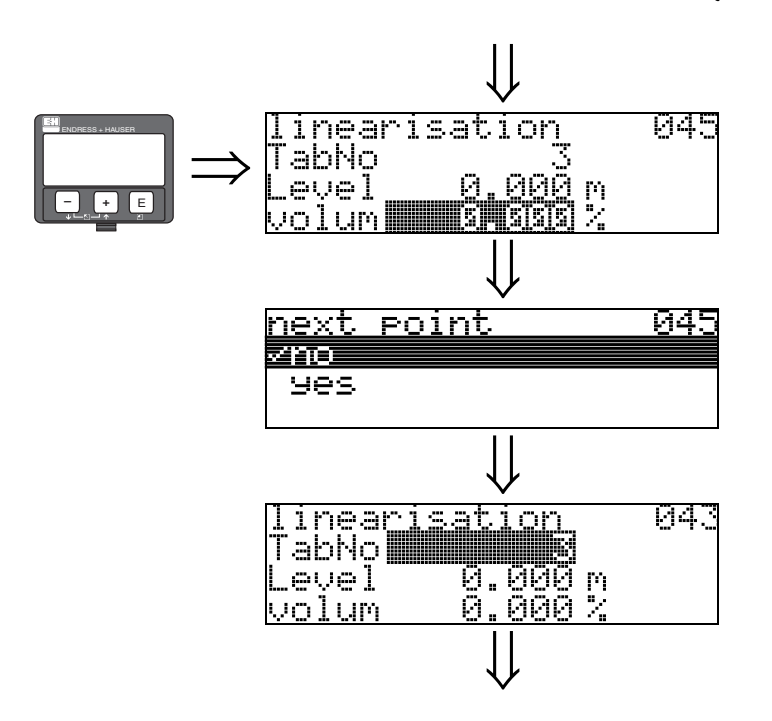

6.6 Function "Volume" (045)

Use this function to specify the volume for every point in the linearization curve.

#### User input:

Volume in "Customer Unit" (042).

## 6.7 Function "Max. Scale" (046)

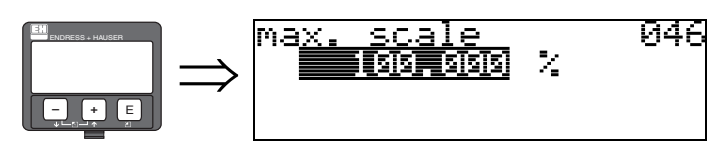

Use this function to specify the end value of the measuring range. This information is needed if you selected "Linear" or "Horizontal Cyl." in the Linearization" (041) function.

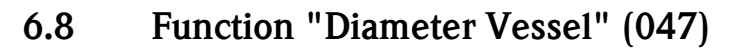

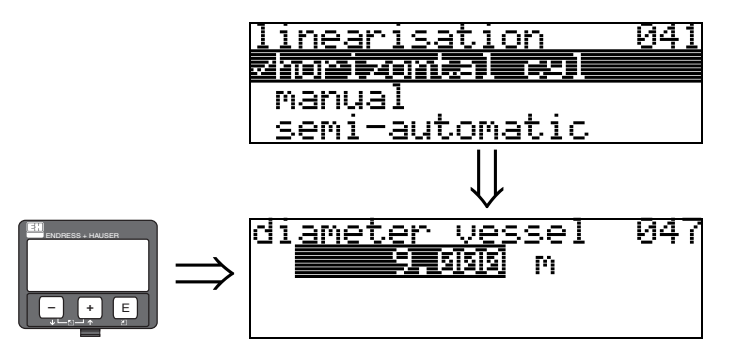

Use this function to specify the tank diameter. This information is needed if you selected "Horizontal Cyl." in the Linearization" (041) function.

## 7 Function group "Extended Calibration" (05)

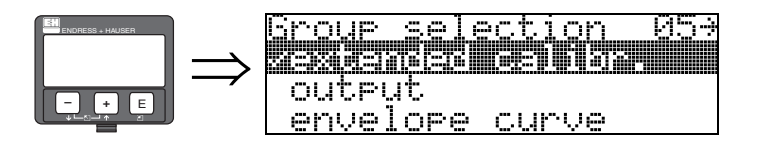

## 7.1 Function "Selection" (050)

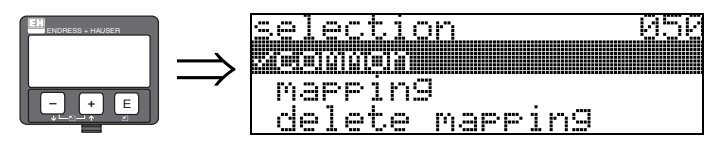

Selecting the functions for extended calibration.

### **Options:**

- General (e.g. "Offset", "Output Damping", ...)
- Mapping
- Delete Map.

## 7.2 Function "Installation" (007)

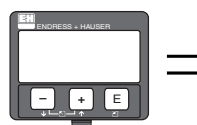

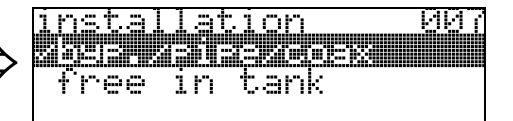

You can use this function to adapt the echo thresholds to the installation conditions. By standard a rod probe in bypass/stilling well or a coax probe is recommended. The "Free in Tank" setting is not recommended and is reserved for special applications.

#### **Options:**

- Byp./Pipe/Coax
- Free in Tank

## 7.3 Function "Medium Property2" (018)

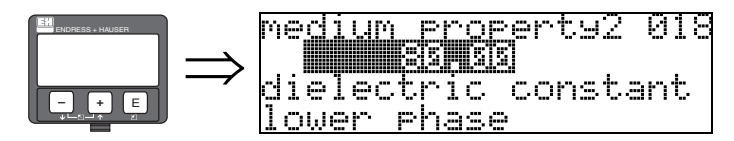

Use this function to select the dielectric constant of the lower medium (lower phase).

#### Options: ■ 80

If the interface layer is not detected, enter the DK of the lower medium (lower phase). The tables below divide the DK values by product group. .

| DC (Er)    | Typical liquids                                                                                     |
|------------|----------------------------------------------------------------------------------------------------|
| 1.4 to 1.6 | <ul> <li>Condensed gases, e.g. N<sub>2</sub>, CO<sub>2</sub></li> </ul>                             |
| 1.6 to 1.9 | <ul> <li>Liquefied gas, e.g. propane</li> <li>Solvent</li> <li>Freon</li> <li>Palm oil</li> </ul>   |
| 1.9 to 2.5 | – Mineral oils, fuels                                                                               |
| 2.5 to 4   | – Benzene, styrene, toluene<br>– Furan<br>– Naphthalene                                             |
| 4 to 7     | <ul> <li>Chlorobenzene, chloroform</li> <li>Cellulose spray</li> <li>Isocyanate, aniline</li> </ul> |
| > 7        | <ul> <li>Aqueous solutions (DC ca. 80)</li> <li>Alcohols</li> <li>Ammonia</li> </ul>                |

#### Function "Range of Mapping" (052) 7.4

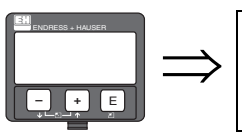

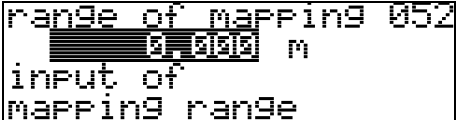

This function is used to suppress interference signals within the measuring range. In the case of coax probes, mapping is performed at the factory. Nothing must be done by the user. In a partially filled state, it is recommended to map the distance 10 cm before the actual total level at least (range of mapping = actual distance from total level -10 cm). In the case of empty tanks, it is recommended to enter values > LN.

#### 7.5 Function "Start Mapping" (053)

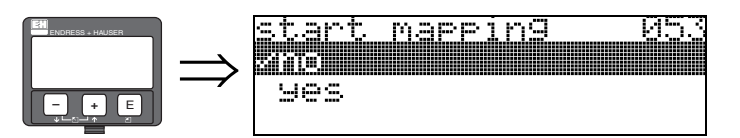

This function is used to perform interference echo suppression up to the distance given in "Range of Mapping" (052).

#### **Options:**

- No: no mapping is carried out
- Yes: mapping is started

#### Function "Pres. Map. Dist." (054) 7.6

dist.

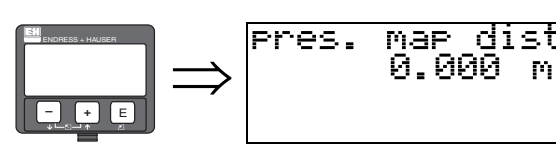

Displays the distance up to which interference echo suppression was performed. A value of 0 indicates that no interference echo suppression was performed up until now.

054

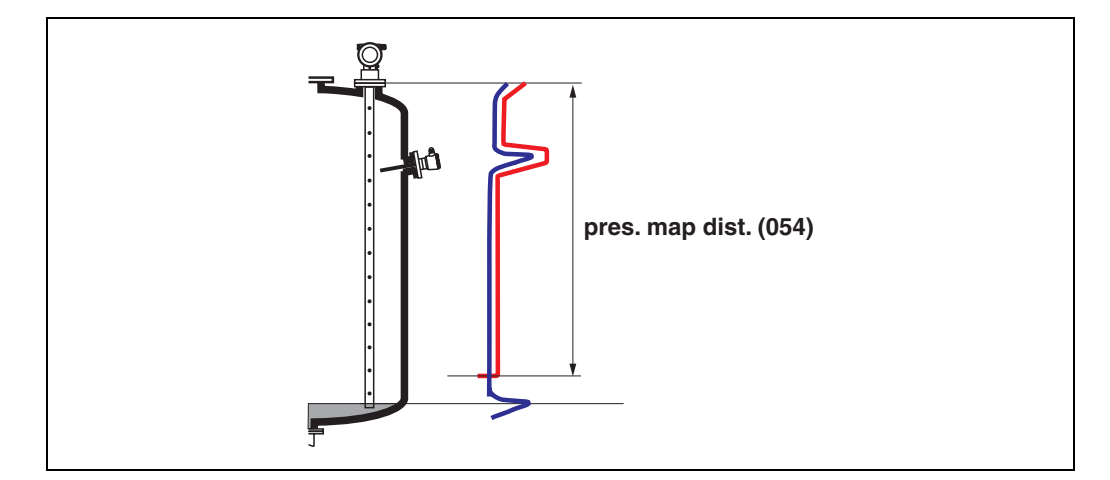
## 7.7 Function "Delete Map." (051)

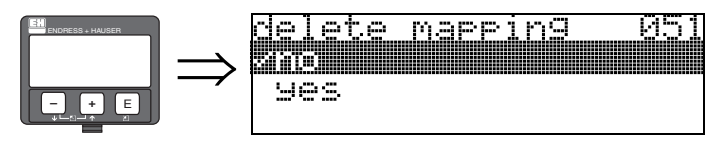

This function makes it possible to delete an existing mapping.

### **Options:**

- ∎ No
- Yes

### No

The existing mapping is not deleted and remains active.

### Yes

After deleting the mapping, the device jumps to the "Distance/Measured Value" (008) display.

# 7.8 Function "Echo Qual. Level" (055)

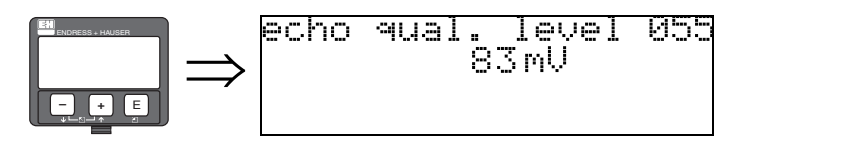

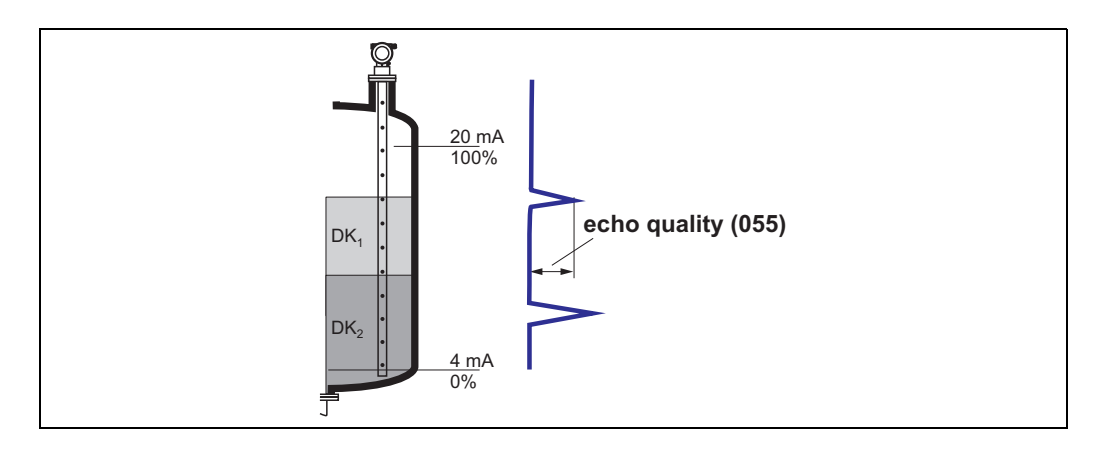

The echo quality is a measure for the reliability of the measurement. It describes the quantity of reflected energy and depends, in particular, on the following:

- DK of the medium
- Probe type
- Distance from the sensor to the product

If the values are low, there is an increased chance that the echo will be lost due to a change in measuring conditions.

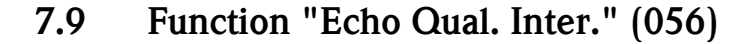

056

inter

. in 56 mV

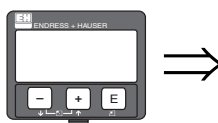

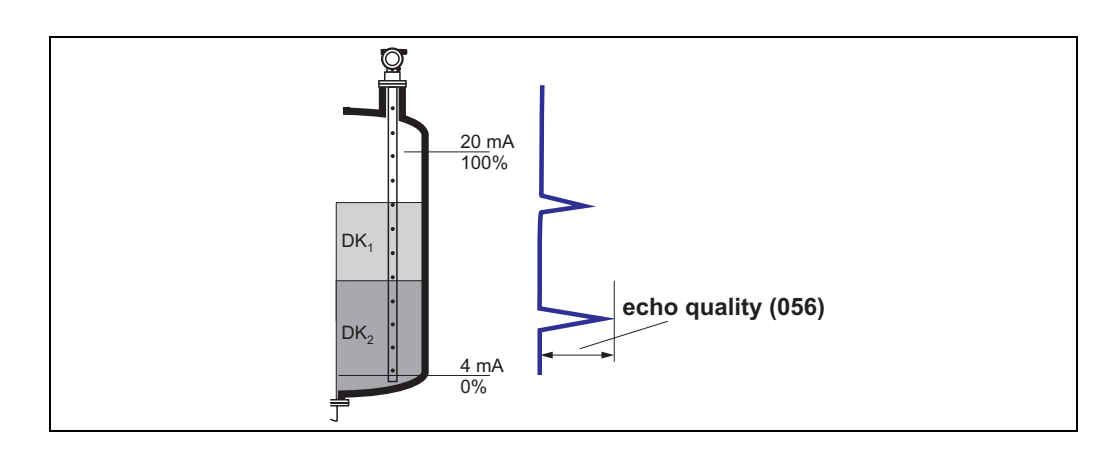

The echo quality is a measure for the reliability of the measurement. It describes the quantity of reflected energy and depends, in particular, on the following:

- DK of the medium
- Probe type

echo

qual

• Distance from the sensor to the product

If the values are low, there is an increased chance that the echo will be lost due to a change in measuring conditions.

## 7.10 Function "Offset" (057)

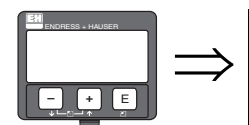

of<u>fset</u>057 will be added to the measured level

With this function, the measured level can be corrected by a constant value. The value entered is added to the measured level.

## 7.11 Function "Output Damping" (058)

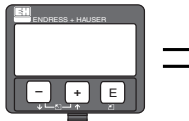

| 、             | ou <u>tput</u> | dampin9 | 058 |
|---------------|----------------|---------|-----|
| $\Rightarrow$ |                |         |     |
|               |                |         |     |

Affects the time the output needs to react to a sudden jump in the level (63% of the steady state). A high value dampens the effects of rapid changes on the measured value.

### User input:

0 to 255 s

The default value depends on the "Process Propert." (004) application parameter.

# 8 Function group "Output" (06)

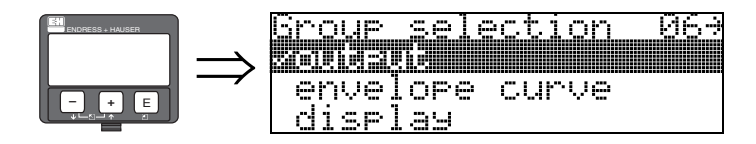

## 8.1 Function "Assignment PV" (035)

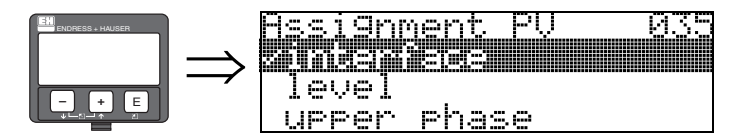

Using this function, the parameters in the picklist can be assigned to the primary process measured value (PV). The PV is also permanently linked to the current output.

### **Options:**

- Interface
- Level
- Upper Phase

## 8.2 Function "Assignment SV" (036)

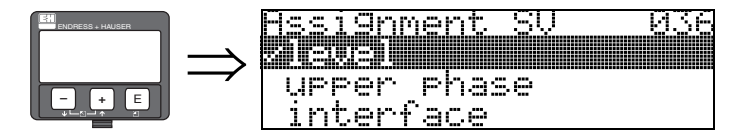

Using this function, the parameters in the picklist can be assigned to the secondary process measured value (SV).

#### **Options:**

- Level
- Upper Phase
- Interface

## 8.3 "Assignment TV" function (037)

| $\Rightarrow \begin{array}{c} \text{Hssi9nment TV} \\ \text{Hereface} \end{array} \\ \Rightarrow \begin{array}{c} \text{Hssi9nment TV} \\ \text{Hereface} \end{array} \\ \end{array}$ | <u> 337</u> |
|----------------------------------------------------------------------------------------------------|-------------|
|----------------------------------------------------------------------------------------------------|-------------|

Using this function, the parameters in the picklist can be assigned to the tertiary process measured value (TV).

#### **Options:**

- Upper Phase
- Ampl. Level
- Interface
- Level

#### Note!

ΡŲ

SŲ

The quaternary process value (QV) is permanently assigned to the "Amplitude of Interface" parameter (Echo Qual. Level).

## 8.4 Display "PV and SV" (038)

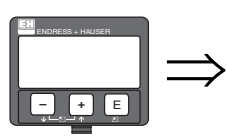

**S** 

| 2 | 5 | <br>4 | % | 0 | 18 |
|---|---|-------|---|---|----|
| 6 | 4 | <br>2 | 2 |   |    |

Displays the current measured values, in accordance with the "PV" and "SV" assignment.

## 8.5 Display "TV and QV" (039)

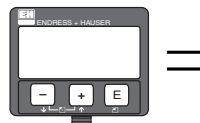

| 1V<br> | 3 | 2. | 5 | 5 | %  | ų | 1 |  |
|--------|---|----|---|---|----|---|---|--|
| QV     |   | 1  | 5 | 1 | тŲ |   |   |  |

Displays the current measured values "TV" and "QV" ("TV" depending on assignment; QV = Ampl. Interface).

## 8.6 Function "Commun. Address" (060)

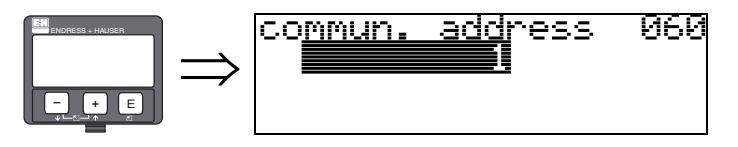

Use this function to specify a communication address for the device.

- Standard: 0
- Multidrop: 1–15

In the Multidrop mode, the output current is 4 mA as standard but can be changed in the "Fixed Cur. Value" **(064)** function.

## 8.7 Function "No. of Preambles" (061)

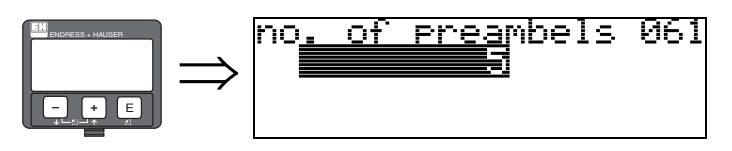

Use this function to specify the number of preambles for the HART protocol. It might be helpful to increase the value for "bad" lines with communication problems.

## 8.8 Function "Low Output Limit" (062)

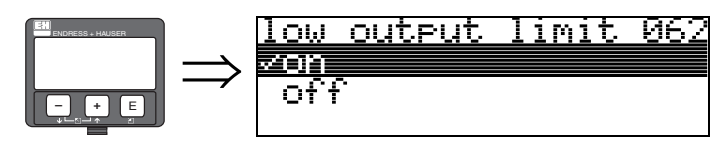

This function can be used to suppress the output of negative level values.

#### **Options:**

- Off: minimum output -10% (3.8 mA for HART)
- **On:** minimum output 0% (4 mA for HART)

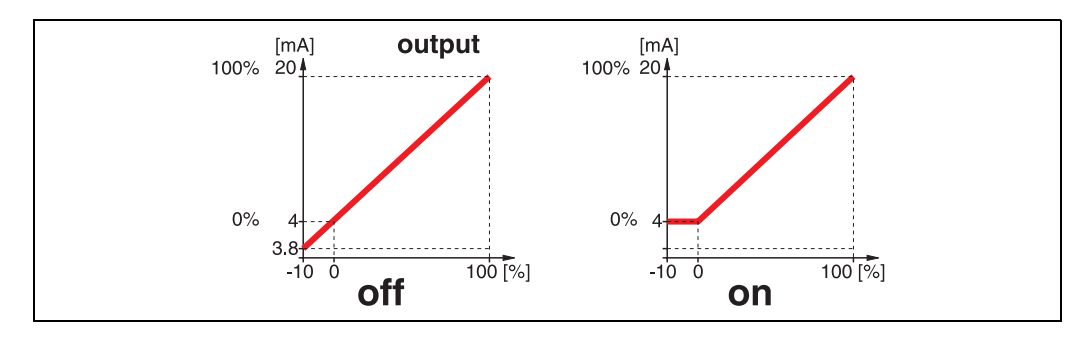

## 8.9 Function "Current Output Mode" (063)

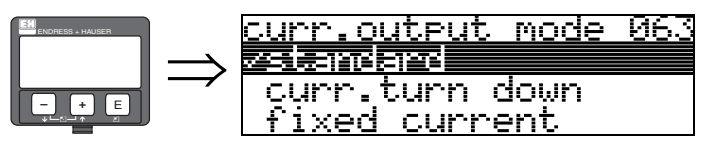

Use this function to specify the mode of the current output for HART devices.

### **Options:**

- Standard
- Curr. Turn Down
- Fixed Current

#### Standard

With this option, the entire measuring range (0 to 100%) is mapped to entire current interval (4 to 20 mA).

### Curr. Turn Down

With this option, only a part of the measuring range is mapped to entire current interval (4 to 20 mA). This range is specified by the "**4mA Value**" (068) and "**20mA Value**" (069) function.

### **Fixed Current**

A fixed current is output with this option. The measured value is only transmitted via the HART signal. The value of the output current is specified by the "Fixed Curr. Value" (064) function.

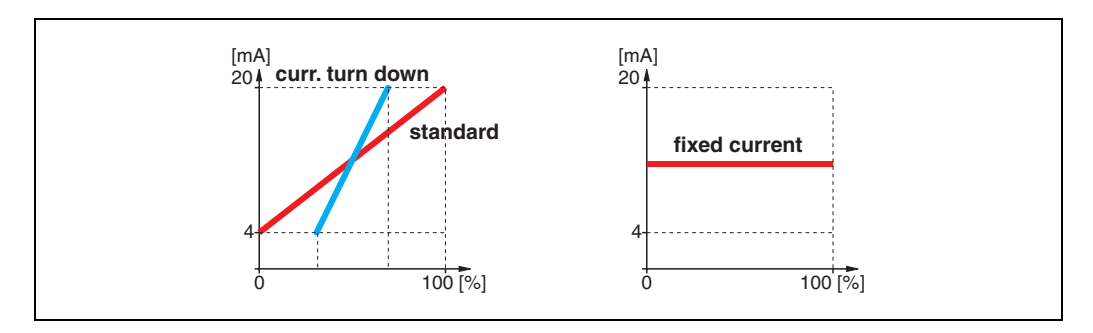

## 8.10 Function "Fixed Curr. Value" (064)

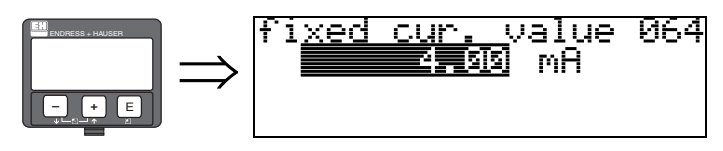

Use this function to specify the value for the fixed current. This information is needed if you selected "Fixed Current" in the "Current Output Mode" (063) function.

**User input:** 3.8 to 20.5 mA

## 8.11 Function "Simulation" (065)

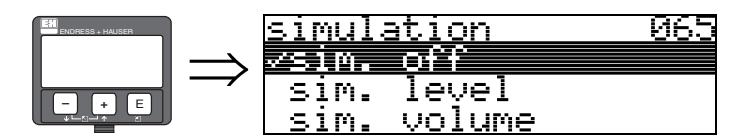

The linearization, output signal and the current output can be tested with the simulation function. The following simulation options are available:

### **Options:**

- Sim. Off
- Sim. Level
- Sim. Volume
- Sim Lvl. Interf.
- Sim Vol. Interf.
- Sim. Vol U. Phase
- Sim. Ampl. Lvl.
- Sim Ampl. Interf.
- Sim. Current

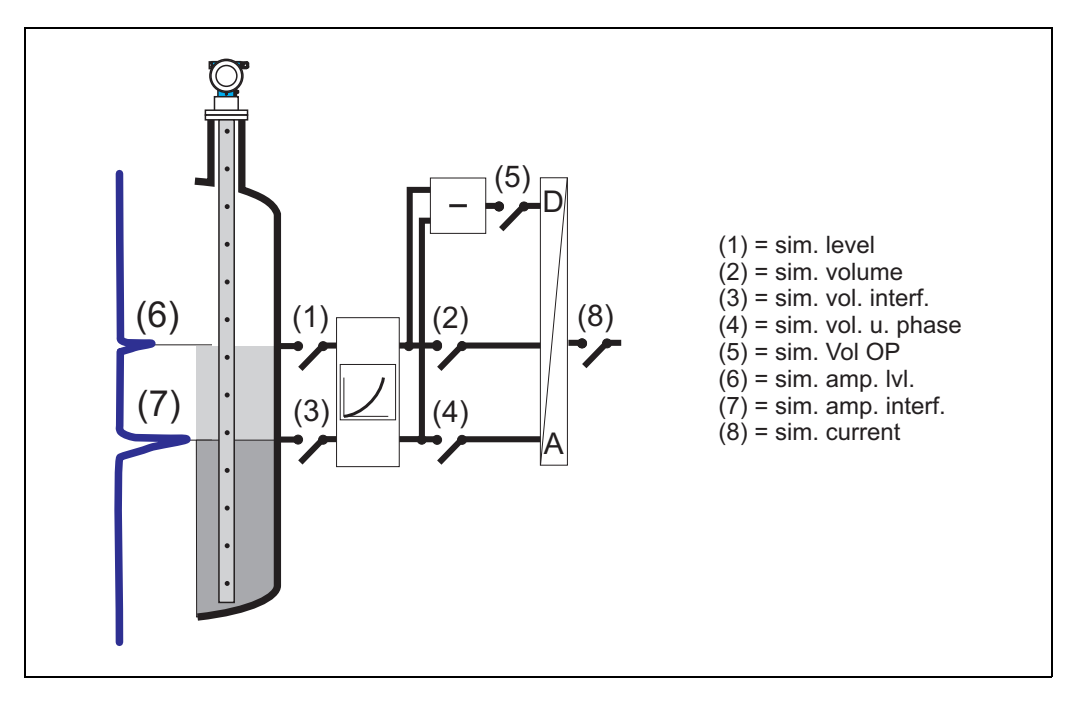

**Sim. Off** Simulation is switched off.

#### Sim. Level

The value for the total level can be specified in "Simulation Value" (066). The functions

- "Measured Value" (000)
- "Measured Level" (0A6)

■ "Output Current" (067)

follow the values entered.

#### Sim. Volume

The value for the volume of the total level can be specified in "Simulation Value" (066). The functions

- "Measured Value" (000)
- "Output Current" (067)

follow the values entered.

### Sim Lvl. Interf.:

The "Simulation Value" (066) of the interface level can be specified. Depending on the assignment (035, 036, 037), the functions

- "Output Value PV SV" (018)
- "Output Value TV QV" (019)
- "Output Current" (067)

follow the values entered.

#### Sim Vol. Interf.:

The "Simulation Value" (066) of the interface volume can be specified.

Depending on the assignment (035, 036, 037), the functions

- "Output Value PV SV" (018)
- "Output Value TV QV" (019)
- "Output Current" (067)

follow the values entered.

#### Sim. Vol U. Phase:

The "Simulation Value" (066) of the volume of the upper phase can be specified. Depending on the assignment (035, 036, 037), the functions

- Output Value PV SV (018)
- Output Value TV QV (019)
- Output Current (067)

follow the values entered.

### Sim. Ampl. Lvl.:

The "Simulation Value" (066) of the level amplitude can be specified. Depending on the assignment (035, 036, 037), the functions

- "Output Value PV SV" (018)
- "Output Value TV OV" (019)
- "Output Current" (067)

follow the values entered.

#### Sim Ampl. Interf.:

The "Simulation Value" (066) of the amplitude of the interface level can be specified. The function

• "Output Value QV" (019) follows the values entered.

### Sim. Current

The value for the current can be specified in "Simulation Value" (066).
"Output Current" (067)
follows the values entered.

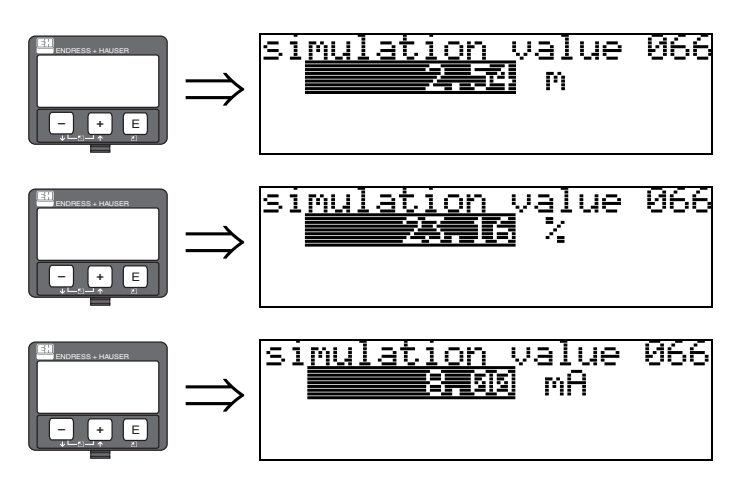

## 8.12 Function "Simulation Value" (066)

After selecting the "**Sim. Level**" option in the "**Simulation" (065)** function, the following appears on the display: the level can be entered.

After selecting the "**Sim. Volume**" option in the "**Simulation**" (065) function, the following appears on the display: the volume can be entered.

After selecting the "**Sim. Current**" option in the "**Simulation**" (065) function, the following appears on the display: the output current can be entered.

## 8.13 Function "Output Current" (067)

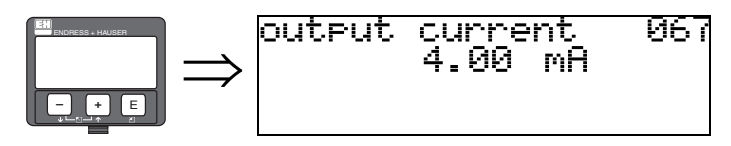

The current output current appears on the display in mA. This value is always linked to the primary value "PV".

## 8.14 Function "4mA Value" (068)

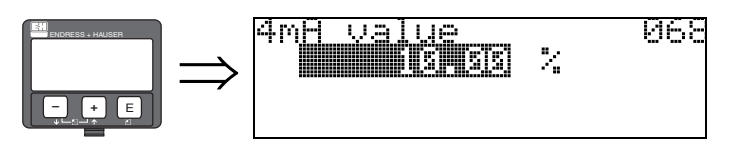

In this function, specify the level (or volume or weight) at which the output current should be 4 mA. This information only has to be input if you selected the **"Curr. Turn Down"** option in the **"Current Output Mode" (063)** function.

## 8.15 Function "20mA Value" (069)

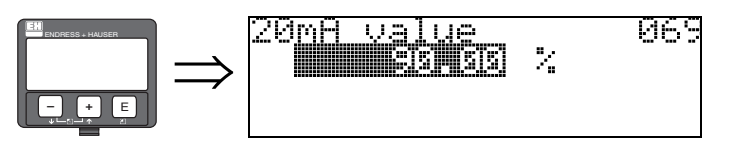

In this function, specify the level (or volume, weight or flow) at which the output current should be 20 mA. This information only has to be input if you selected the **"Curr. Turn Down"** option in the **"Current Output Mode" (063)** function.

# 9 Function group "Envelope Curve" (0E)

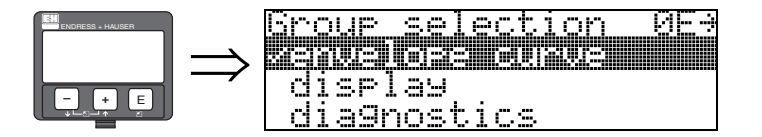

## 9.1 Function "Plot Settings" (0E1)

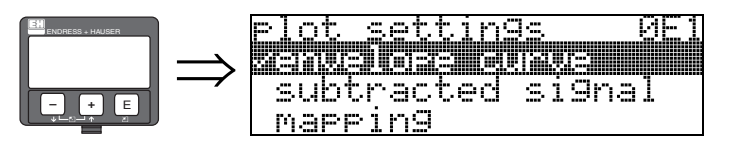

Here you can select which information is shown on the display:

- Envelope Curve
- Substracted Signal
- Mapping

## 9.2 Function "Recording Curve" (0E2)

This function determines whether the envelope curve is read as

- Single Curve
- or

Note!

Cyclic

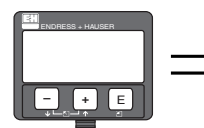

### recording curve ØF Seingle eunue Cyclic

If the cyclic envelope curve mode is active on the display, the measured values are updated in a slower cycle time. Thus, it is advisable to leave the envelope curve mode after the measuring point has been optimized.

## 9.3 Function "envelope curve display" (0E3)

You can obtain the following information from the envelope curve display in this function:

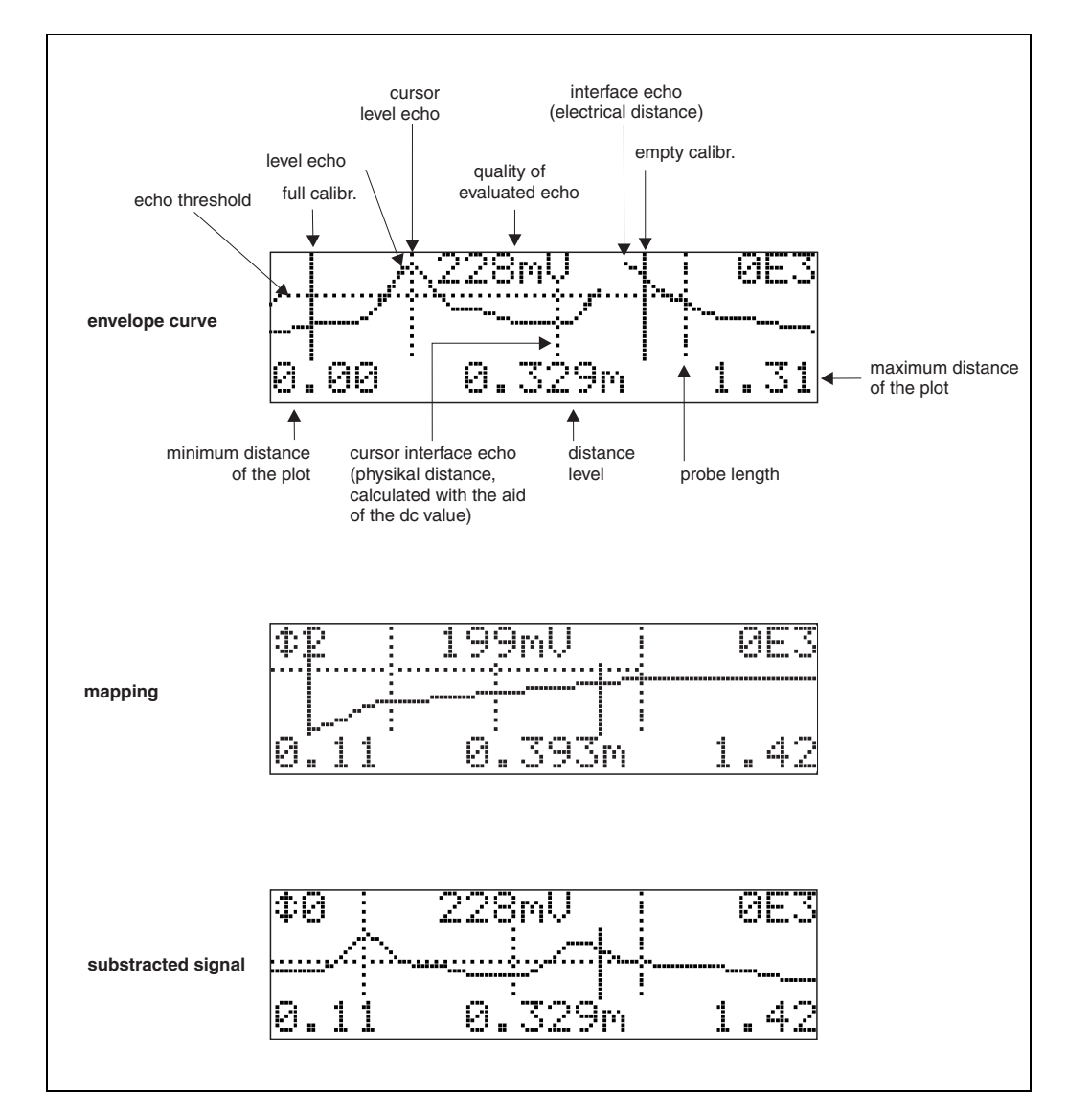

### 9.3.1 Envelope curve

The Levelflex emits individual pulses in quick succession and scans their reflection with a slightly variable delay. The energy values received are ordered by their time-of-flight. The graphic representation of this sequence is known as an "envelope curve".

### 9.3.2 Mapping (empty curve) and difference curve

To suppress interference signals, the envelope curve is not directly evaluated in the Levelflex. The mapping (empty curve) is first subtracted from the envelope curve. The system looks for level echoes in the resulting difference curve. Difference curve = envelope curve - mapping (empty curve)

The mapping (empty curve) should be a good representation of the probe and the empty tank or silo. Ideally, only the signals from the medium being measured remain in the difference curve.

### 9.3.3 Mapping

Factory mapping

Mapping (empty curve) is already available in the device when the device is delivered.

```
    Customer mapping
```

In a partially filled state, it is recommended to map the distance 10 cm before the actual total level at least (range of mapping = actual distance from total level – 10 cm). In the case of empty tanks, it is recommended to enter values > LN.

Dynamic mapping

Is not static like factory and customer-specific interference echo suppression. Instead, it follows directly from static mapping and constantly adapts to the changing features of the probe environment during ongoing operation. Thus, dynamic mapping does not have to be recorded explicitly.

### 9.3.4 Echo threshold

Maximum points in the difference curve are only accepted as reflection signals if they are above a specified threshold.

This threshold depends on the location and is automatically calculated from the ideal echo curve of the probe used.

The calculation of the threshold in question depends on the "Installation" customer parameter in the extended calibration function.

### 9.3.5 Navigation in the envelope curve display

Using navigation, the envelope curve can be scaled horizontally and vertically and shifted to the left or the right. The active navigation mode is indicated by a symbol in the top left hand corner of the display.

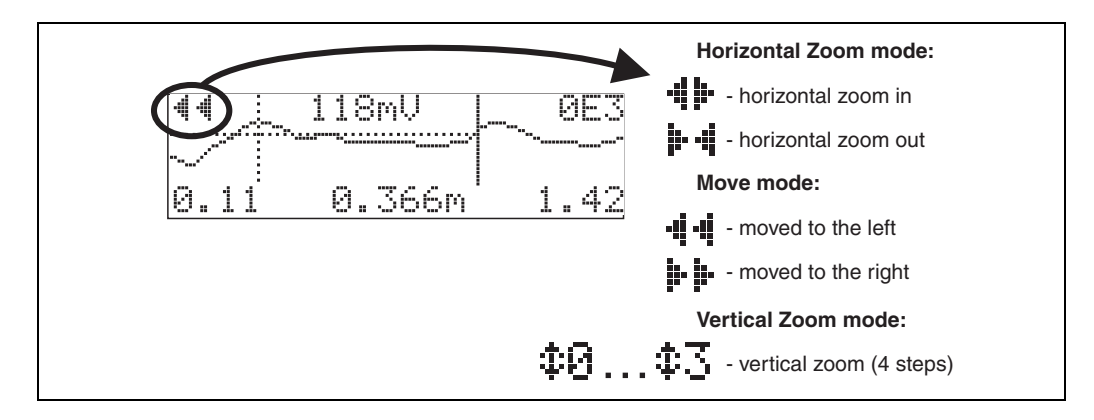

#### Horizontal-Zoom-Modus

Press  $\vdash$  or  $\Box$ , to switch to the envelope curve navigation. You are then in Horizontal Zoom mode. Either **4 i** or **i 4** is displayed.

You now have the following options:

- + increases the horizontal scale.
- 🗖 decreases the horizontal scale.

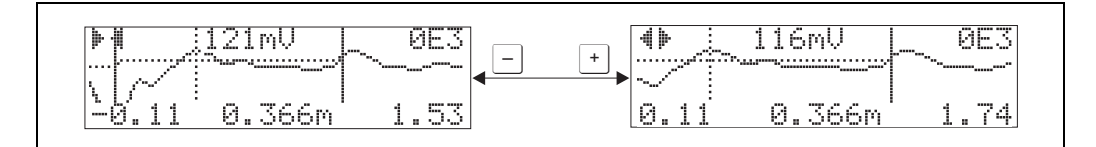

#### Move-Modus

Then press E, to switch to Move mode. Either **b** or **4 i** is displayed.

- You now have the following options:
- + shifts the curve to the right.
- — shifts the curve to the left.

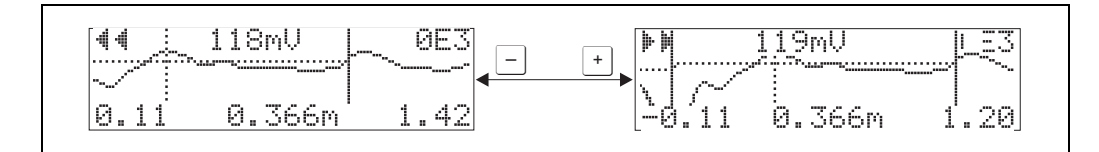

#### Vertical-Zoom-Modus

Press E, once more to switch to Vertical Zoom mode 🗘 is displayed.

You now have the following options:

•  $\_$  increases the vertical scale.

 $\bullet$   $\Box$  decreases the vertical scale.

The display icon shows the current zoom factor ( $\mathbf{\Phi}$  to  $\mathbf{\Phi}$ ).

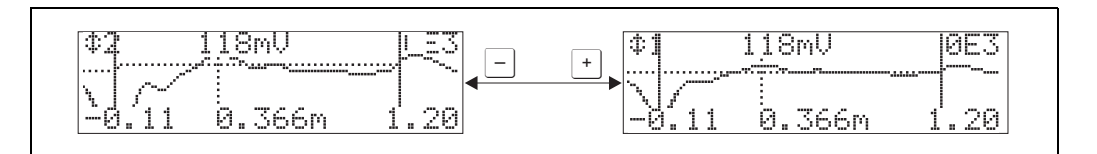

### Exiting the navigation

■ Press <sup>•</sup> again to run through the different modes of the envelope curve navigation. Press <sup>•</sup> and <sup>−</sup> to exit the navigation. The set increases and shifts are retained. Only when you reactivate the **"recording curve" (0E2)** function does the Levelflex use the standard display again.

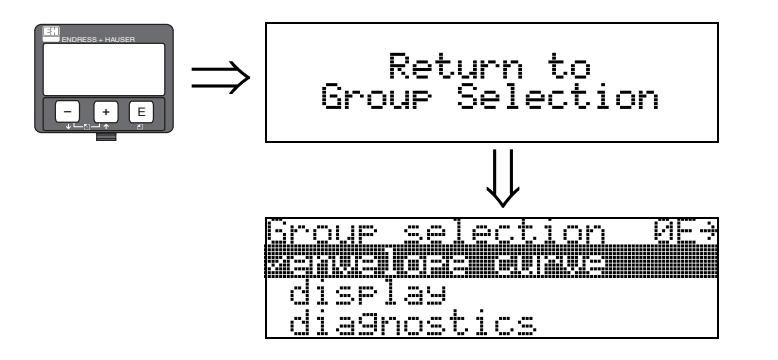

After 3 s, the following message appears  $% \left( f_{1}, f_{2}, f_{3}, f_{3}, f_{$ 

# 10 Function group "Display" (09)

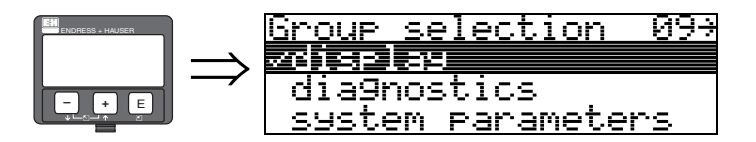

## 10.1 Function "Language" (092)

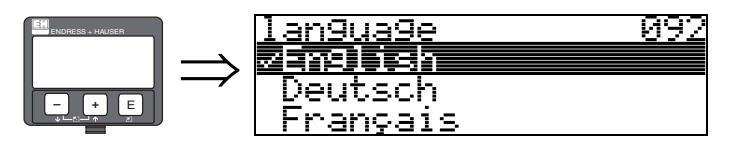

Selecting the language on the display.

### **Options:**

- English
- Deutsch
- Français
- Español
- Italiano
- Nederlands
- Katakana (Japanese)

#### Interdependency

All texts are changed.

to

## 10.2 Function "Back to Home" (093)

093

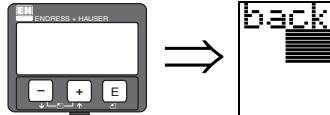

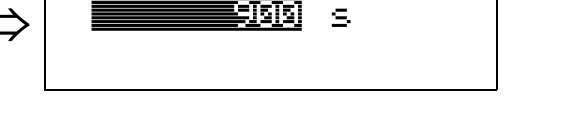

home

If you do not enter information via the display during the specified time, the system returns to the measured value display.

 $9999\ s$  means that no return takes place.

### User input:

3 to 9999 s

## 10.3 Function "Format Display" (094)

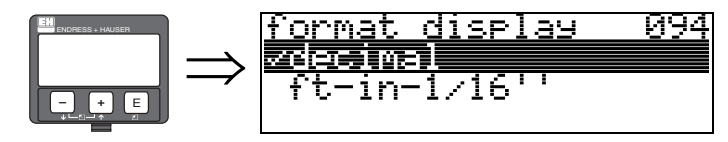

Selecting the display format on the display.

### **Options:**

- Decimal
- ft-in-1/16"

### Decimal

The measured value is shown in decimal notation (e.g. 10.70%) on the display.

### ft-in-1/16"

The measured value is shown in feet and inches (e.g. 5'05-14/16") on the display. This option is only possible for "Distance Unit" (OC5) – "ft" and "in"!

## 10.4 Function "No. of Decimals" (095)

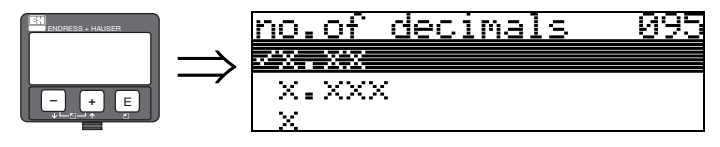

**Options:** 

- X
- X.X
- ∎ x.xx
- x.xxx

## 10.5 Function "Sep. Character" (096)

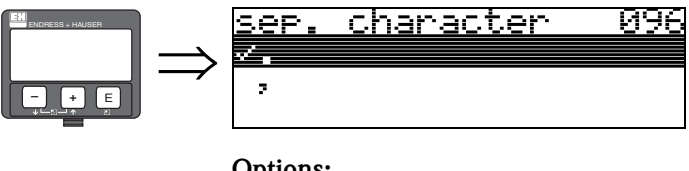

### **Options:**

- ∎.
- •

A point is used as the decimal delimiter.

A comma is used as the decimal delimiter.

### 10.6 Function "Display Layout " (098)

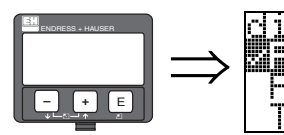

selay layout 098 **0 : 30** V + SV altern V + QV

This function can be used to change what is displayed for the "Measured Value" (000).

#### **Option:**

- PV only
- PV + SV
- PV + SV altern
- TV + QV

### PV only

Only PV with bargraph

### PV + SV

PV + SV one below the other

### PV + SV altern

PV + SV alternating. The interval time is 3 seconds in "PV" and "SV" alternately.

### TV+ QV

TV + QV one below the other

The interval time is 3 seconds in "PV" and "SV" alternately.

## 10.7 Function "Display Test" (097)

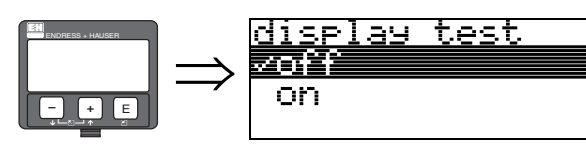

All the pixels on the display are activated. If the entire display is dark, it is OK.

097

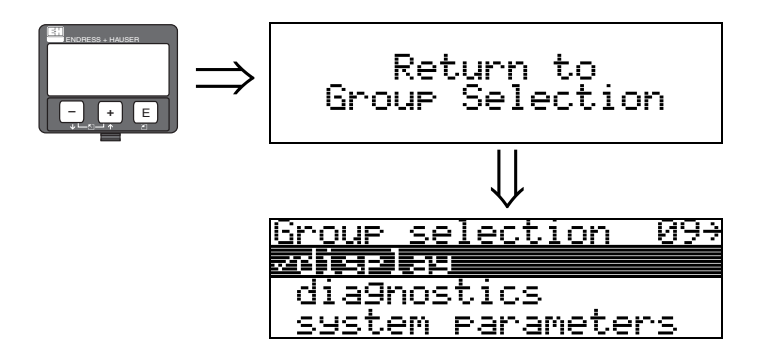

After 3 s, the following message appears

#### Function group "Diagnostics" (0A) 11

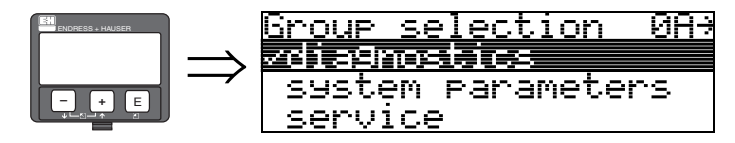

You can view and confirm error messages in the "Diagnostics" function group.

#### Type of error

Errors that occur during commissioning or measuring are displayed immediately on the local display. If two or more system or process errors occur, the error with the highest priority is the one shown on the display.

The measuring system distinguishes between the following types of error:

- A (Alarm):
- Device goes to a defined state (e.g. MAX) Indicated by a constant symbol **L** .

(For a description of the codes see see Table 14.2 on  $\rightarrow \textcircled{1}{66}$ )

■ W (Warning):

Device continues measuring, error message is displayed.

Indicated by a flashing symbol.

(For a description of the codes see see Table 14.2 on  $\rightarrow \triangleq 66$ )

• E (Alarm / Warning):

Configurable (e.g. loss of echo, level within the safety distance) Indicated by a constant/flashing symbol. (For a description of the codes see see Table 14.2 on  $\rightarrow \triangleq 66$ )

#### Error messages

Error messages appear as four lines of plain text on the display. In addition, a unique error code is also output. A description of the error codes is given on See  $\rightarrow \ge 66$ .

- The "Diagnostics" (OA) function group can display the current error as well as the last error that occurred.
- If several errors are pending, use  $\pm$  or  $\equiv$  to scroll through the error messages.
- The last error to occur can be deleted in the "Diagnostics" (0A) function group with the "Clear Last Error" (0A2) function.

## 11.1 Function "Present Error" (0A0)

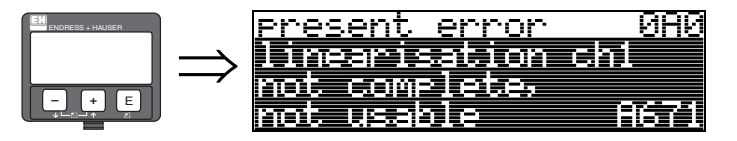

The current error is displayed with this function.

## 11.2 Function "Previous Error" (0A1)

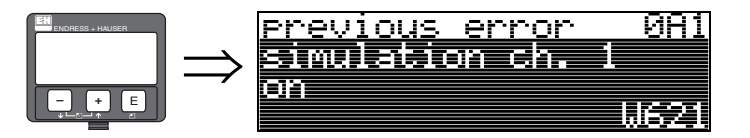

The last error to occur is displayed with this function.

## 11.3 Function "Clear Last Error" (0A2)

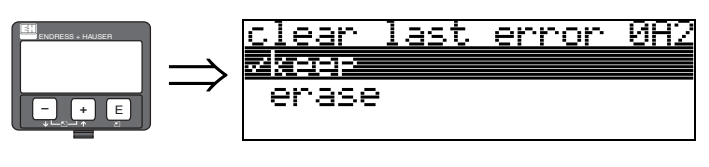

- Options:
- Кеер
- Erase

## 11.4 Function "Reset" (0A3)

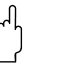

#### Caution!

A reset sets the device back to the factory settings. This can lead to an impairment of the measurement. Generally, you should perform basic setup again following a reset.

A reset is only necessary:

- If the device no longer functions
- If the device must be moved from one measuring point to another
- If the device is being de-installed/put into storage/installed

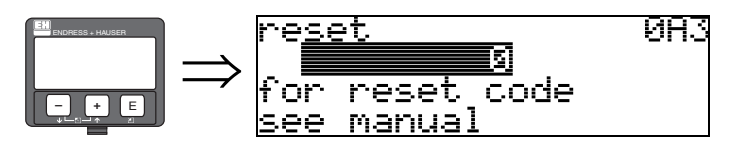

#### User input ("reset" (0A3)):

■ 333 = customer parameters

#### 333 = Reset Customer Parameter

This reset is recommended whenever a device with an unknown history is to be used in an application:

- The Levelflex is reset to the default values.
- Customer-specific interference echo suppression is not deleted.
- A linearization is switched to "Linear" although the table values are retained. The table can be reactivated in the "Linearization" (04) function group.

List of functions that are affected by a reset:

- Tank Properties (002)
- Medium Cond. (003)
- Process Proper. (004)
- Empty Calibr. (005)
- Full Calibr. (006)
- Installation (007)
- Outp. on Alarm (010)
- Outp. on Alarm (011)
- Outp. Echo Loss (012)
- Delay Time (014)
- Safety Distance. (015)
- In Safety Dist. (016)
- Probe (032)
- PV Assignment (035)
- SV Assignment (036)
- TV Assignment (037)
- Level/Ullage (040)
- Linearization (041)
- Customer Unit (042)

- Max. Scale (046)
- Diameter Vessel (047)
- Range of Mapping (052)
- Start Mapping (053)
- Offset (057)
- Output Damping (058)
- Low Output Limit (062)
- Current Output Mode (063)
- Fixed Curr. Value (064)
- 4mA Value (068)
- Language (092)
- Back to Home (093)
- Format Display (094)
- No of Decimals (095)
- Sep. Character (096)
- Display Layout (098)
- Unlock Parameter (0A4)
- Application Param. (0A8)
- Medium Property2 (018)

The mapping can be deleted in the "Cust. Tank Map" (055) function of the "Extended Calibr." (05) function group.

A complete "Basic Setup" (00) must be performed.

## 11.5 Function "Unlock Parameter" (0A4)

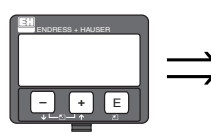

unlock parameter 084 5 Hardware locked

The configuration can be blocked or enabled with this function.

### 11.5.1 Locking of the configuration mode

The Levelflex can be protected in two ways against unauthorized changing of device data, numerical values or factory settings:

### "Unlock Parameter" (0A4):

In the "**Diagnostics**" (**OA**) function group, a value < > 100 (e.g. 99) must be entered in "Unlock Parameter" (**OA4**). The lock is shown on the display by the  $\underline{\Box}$  symbol and can be released again either via the display or by communication.

### Hardware Locking:

The device is locked by pressing the + and - and - keys at the same time. The lock is shown on the display by the  $\underline{I}$  symbol and can **only** be unlocked again

via the display by pressing the + and - and - keys at the same time again. It is **not** possible to unlock the hardware by communication here.

All parameters can be displayed even if the device is locked.

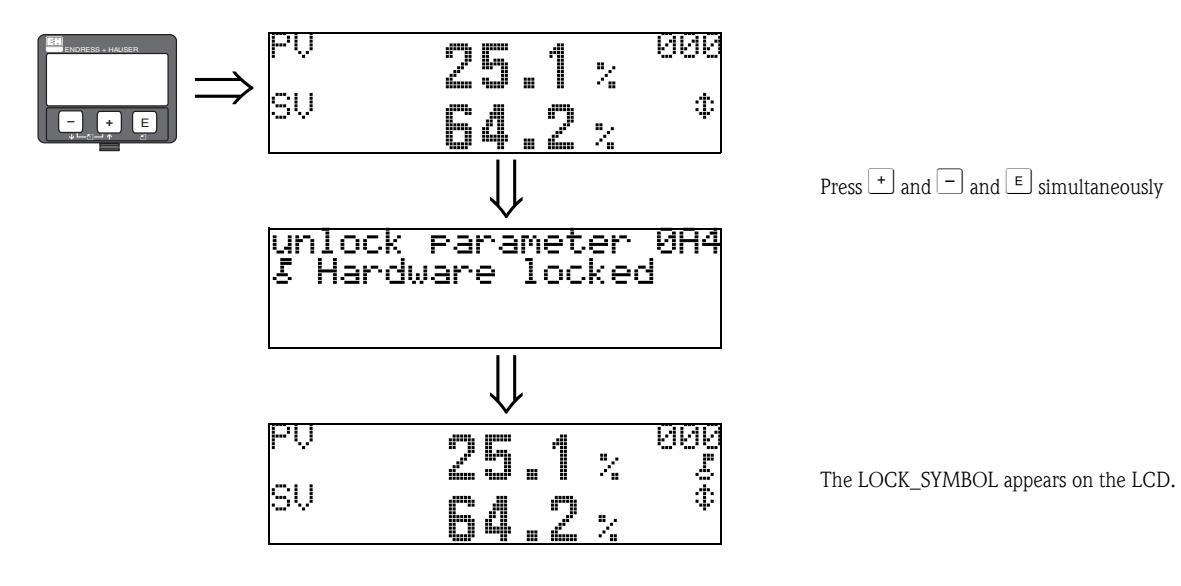

### 11.5.2 Unlocking the configuration mode

If an attempt is made to change parameters when the device is locked, the user is automatically requested to unlock the device:

#### "Unlock Parameter" (0A4):

The Levelflex is released for operation by entering the release code (at the display or via communication)

100

#### Hardware Locking:

After pressing the + and - and E keys at the same time, the user is asked to enter the release code

100.

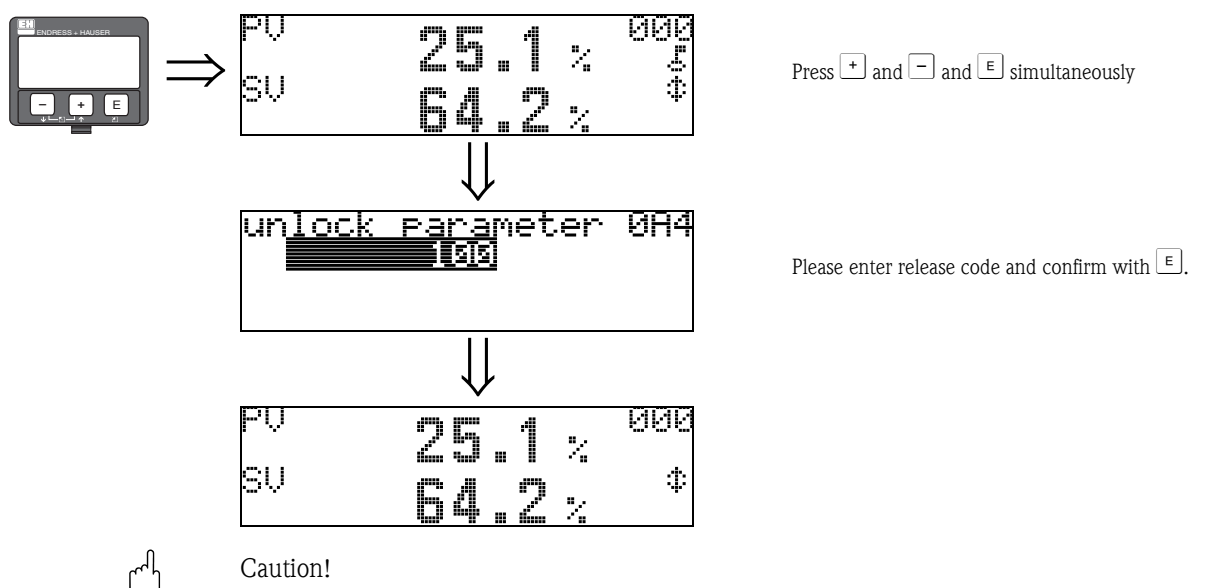

Changing certain parameters such as all sensor characteristics, for example, influences numerous functions of the entire measuring system, particularly measuring accuracy. There is no need to change these parameters under normal circumstances and, consequently, they are protected by a special code known only to the Endress+Hauser service organization. Please contact Endress+Hauser if you have any questions.

### 11.6 Function "Dist. Level" (0A5)

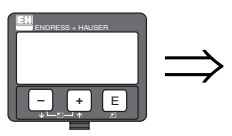

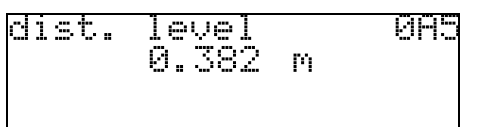

Use this function to display the current distance from the reference point of the measurement to the total level. The value is displayed in the selected "Distance Unit" (0C5).

## 11.7 Function "Dist. Interface" (0A6)

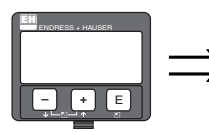

dist. interface 0A6 0.708 m

Use this function to display the current distance from the reference point of the measurement to the interface layer. The value is displayed in the selected "Distance Unit" (0C5).

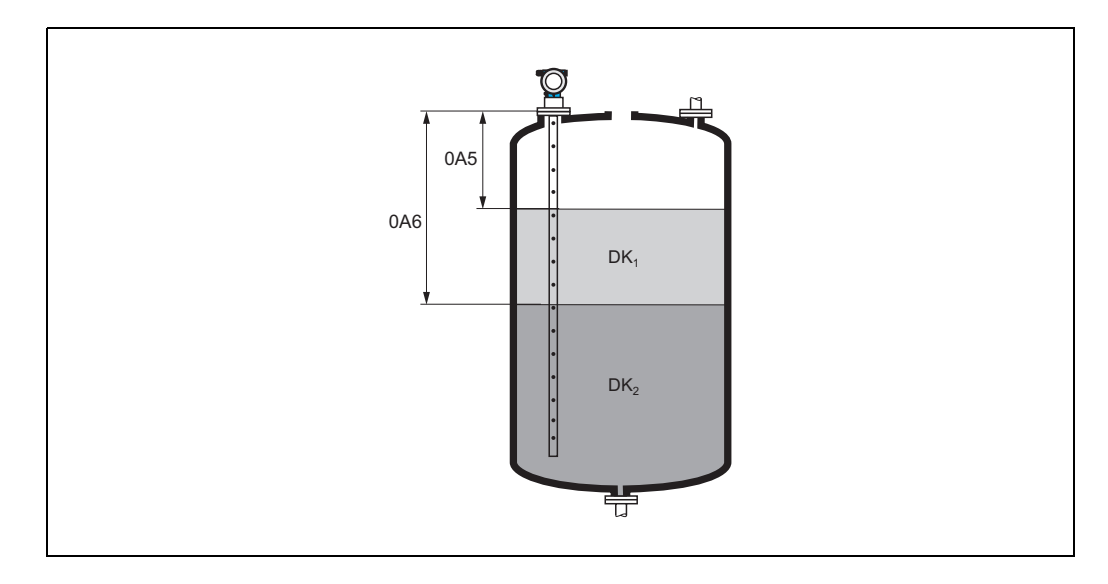

## 11.8 Function "Application Par." (0A8)

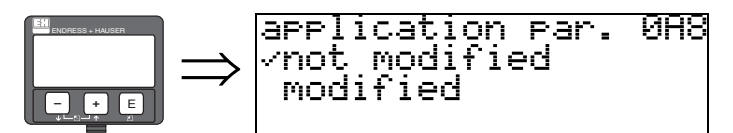

Indicates whether a setting that depends on the application parameters "**Tank Properties**" (002), "Medium Property" (003) and "Process Propert." (004) has been modified or not. If, for example, the "Output Damping" (058) is modified, the "Application Par." indicates "Modified".

Options: Not Modified

Modified

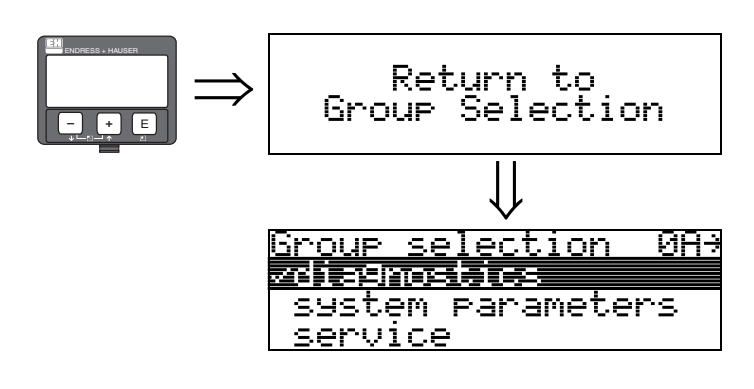

After 3 s, the following message appears

# 12 Function group "System Parameter" (0C)

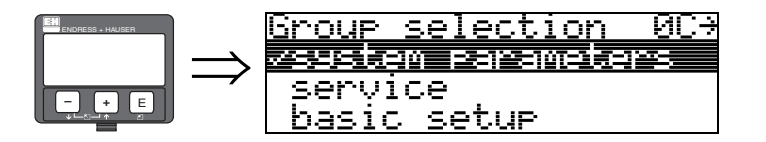

## 12.1 Function "Tag No." (0C0)

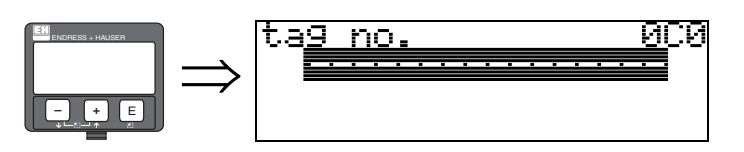

You can use this function to define a tag name.

### User input:

• 16 alphanumeric characters for HART devices (8 via HART Universal Command)

## 12.2 Function "Protocol+SW No." (0C2)

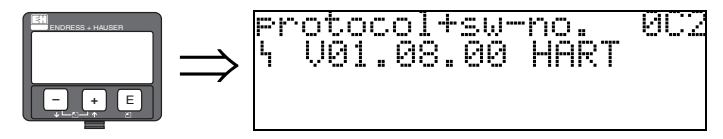

This function indicates the version of the protocol, hardware and software: Vxx.yy.zz.prot.

### Display:

xx: HW version yy: SW version zz: SW revision prot: protocol type

## 12.3 Function "Serial No." (0C4)

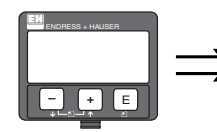

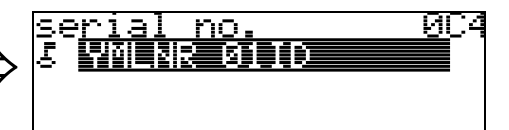

This function displays the serial number of the device.

## 12.4 Function "Distance Unit" (0C5)

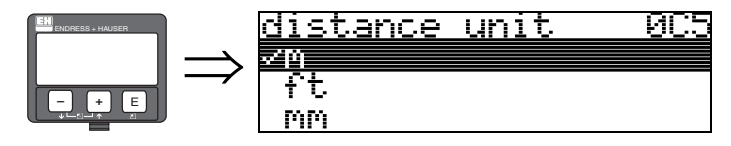

You can use this function to select the basic distance unit.

#### **Options:**

- m
- ∎ ft
- ∎ mm
- inch

### Interdependency

m, mm: "Format Display" (094) can only be "Decimal".

The units for the following parameters are changed:

- Empty Calibr. (005)
- Full Calibr. (006)
- Safety Distance (015)
- Input Level (044)
- Diameter Vessel (047)
- Range of Mapping (052)
- Mapping (055)
- Offset (057)
- Simulation Value (066)
- Measured Dist. (0A5)
- Measured Level (0A6)

# 12.5 Function "Download Mode" (0C8)

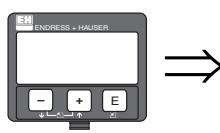

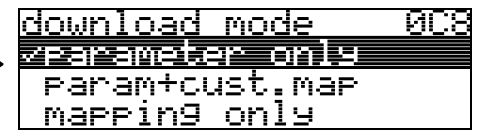

This parameter is used to determine what values are written when downloading the configuration from the Endress+Hauser operating program to the device.

### **Options:**

- Parameter Only
- Param.+Cust. Map
- Mapping

### Note!

This parameter does not have to be configured explicitly in the Endress+Hauser operating program. The various options can be selected in the download dialog.

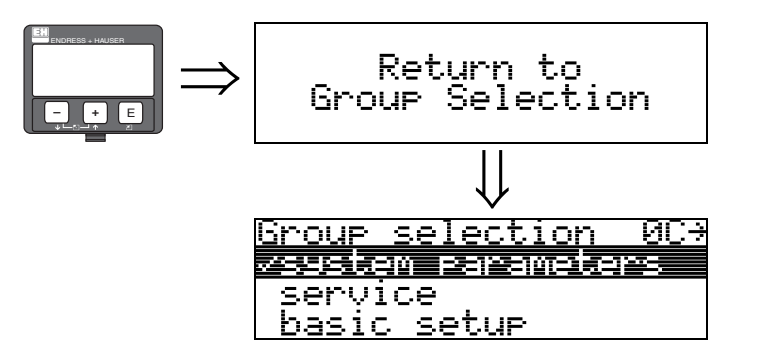

After 3 s, the following message appears

# 13 Function group "Service" (0D)

An indepth description of the "Service" function group, as well as a detailed overview of the function menu can be found in the Service Manual for Levelflex M.

# 14 Troubleshooting

If you have followed the instructions in these Operating Instructions, the Levelflex will now be successfully in operation. If this is not the case, Levelflex provides various ways of analyzing and correcting errors.

A structured troubleshooting procedure can be found  $\rightarrow \ge 65$ .

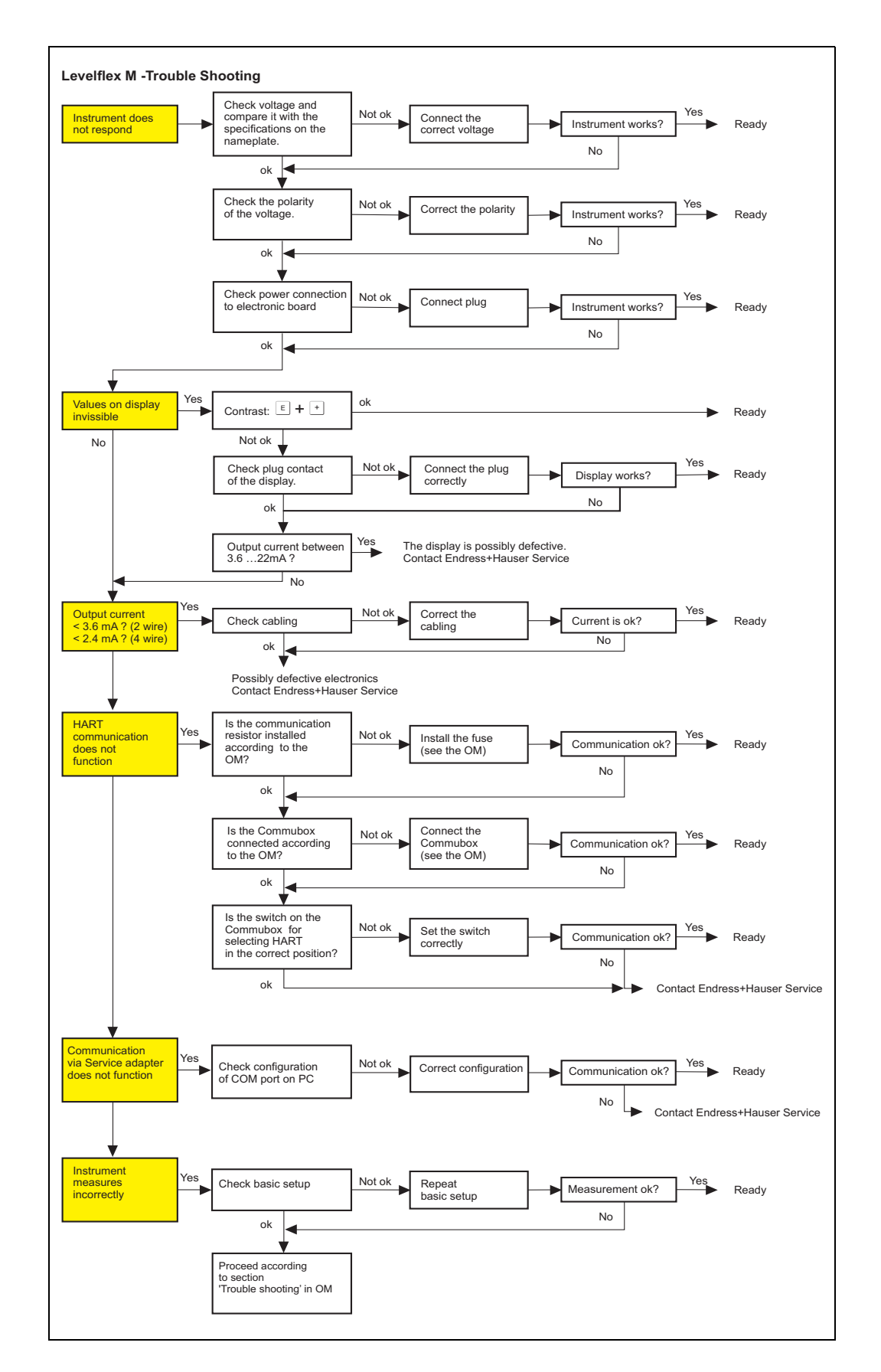

## 14.1 Troubleshooting instructions

| Code | Description                                               | Possible cause                                                                                        | Remedy                                                                                  |
|------|-----------------------------------------------------------|----------------------------------------------------------------------------------------------------|-----------------------------------------------------------------------------------------|
| A102 | Checksum error<br>general reset & new calibr.<br>required | Device was switched off before data could<br>be stored; EMC problem;<br>E <sup>2</sup> PROM defective | Reset<br>Avoid EMC problems;<br>if alarm prevails after reset,<br>exchange electronics  |
| W103 | Initializing – please wait                                | E <sup>2</sup> PROM storage not yet finished                                                          | Wait a few seconds;<br>If error prevails, exchange<br>electronics                       |
| A106 | Downloading - please wait                                 | Processing data download                                                                              | Wait until warning disappears after the download procedure                              |
| A110 | Checksum error<br>general reset & new calibr.<br>required | Device was switched off before the data<br>were saved<br>EMC problem<br>E <sup>2</sup> PROM defective | Reset<br>Avoid EMC problems;<br>if alarm prevails after reset,<br>exchange electronics  |
| A111 | Electronics defective                                     | RAM defective                                                                                         | Reset<br>If alarm prevails after reset,<br>exchange electronics                         |
| A113 | Electronics defective                                     | ROM defective                                                                                         | Reset<br>If alarm prevails after reset,<br>exchange electronics                         |
| A114 | Electronics defective                                     | E <sup>2</sup> PROM defective                                                                         | Reset<br>If alarm prevails after reset,<br>exchange electronics                         |
| A115 | Electronics defective                                     | General hardware problem                                                                              | Reset<br>If alarm prevails after reset,<br>exchange electronics                         |
| A116 | Download error<br>Repeat download                         | Checksum of stored data not correct                                                                   | Restart download of data                                                                |
| A121 | Electronics defective                                     | No factory calibration present<br>E <sup>2</sup> PROM cleared                                         | Contact service                                                                         |
| W153 | Initializing – please wait                                | Initialization of electronics                                                                         | Wait a few seconds; if warning<br>prevails, switch off device and<br>switch it on again |
| A160 | Checksum error<br>general reset & new calibr.<br>required | Device was switched off before the data<br>were saved<br>EMC problem<br>E <sup>2</sup> PROM defective | Reset<br>Avoid EMC problems;<br>If alarm prevails after reset,<br>exchange electronics  |
| A164 | Electronics defective                                     | Hardware problem                                                                                      | Reset<br>If alarm prevails after reset,<br>exchange electronics                         |
| A171 | Electronics defective                                     | Hardware problem                                                                                      | Reset<br>If alarm prevails after reset,<br>exchange electronics                         |
| A221 | Probe pulse deviation from average values                 | HF module or cable between HF module<br>and electronics defective                                     | Check contacts on HF module<br>If fault cannot be eliminated:<br>Replace HF module      |
| A251 | Feedthrough                                               | Lost contact in the process feedthrough                                                               | Replace process feedthrough.                                                            |
| A261 | HF cable defective                                        | HF cable defective or HF connector removed                                                            | Check HF connector, replace cable if defective                                          |
| W275 | Offset too high                                           | Temperature at the electronics too high or<br>HF module defective                                     | Check temperature, replace HF module if defective                                       |
| W512 | Recording of mapping – please wait                        | Mapping active                                                                                        | Wait a few seconds until alarm disappears                                               |
| W601 | Linearization ch1 curve not monotone                      | Linearization not monotone increasing                                                                 | Correct table                                                                           |

# 14.2 System error messages

| Code | Description                                     | Possible cause                                                           | Remedy                                                                                              |
|------|-------------------------------------------------|--------------------------------------------------------------------------|----------------------------------------------------------------------------------------------------|
| W611 | Less than 2 linearization points for channel 1  | Number of linearization points entered < 2                               | Correct table                                                                                       |
| W621 | Simulation ch. 1 on                             | Simulation mode is switched on                                           | Switch off simulation mode                                                                          |
| E641 | No usable echo<br>channel 1<br>Check calibr.    | Echo lost due to application conditions or<br>buildup<br>Probe defective | Check basic setup<br>Clean probe (cf. Operating<br>Instructions)                                    |
| W650 | Signal/noise ratio too low<br>or no echo        | Noise amplitude too high                                                 | Eliminate electromagnetic interference                                                              |
| E651 | Level in safety distance –<br>risk of overspill | Level in safety distance                                                 | Alarm will disappear as soon as the<br>level leaves safety distance<br>Perform a reset if necessary |
| A671 | Linearization ch1 not complete, not usable      | Linearization table is in edit mode                                      | Switch on linearization table                                                                       |
| W681 | Current ch1 out of range                        | Current out of valid range<br>(3.8 mA to 21.5 mA)                        | Check calibration and linearization                                                                 |

| Error                                                                                        | Output                     | Possible cause                                                       |          | Remedy                                                                    |
|----------------------------------------------------------------------------------------------|----------------------------|----------------------------------------------------------------------|----------|---------------------------------------------------------------------------|
| A warning or an<br>alarm is<br>indicated                                                     | depending on configuration | see table<br>"System error<br>messages"<br>$(\rightarrow 66)$        |          | see table "System error messages"<br>(→ 66)                               |
|                                                                                              |                            |                                                                      | _        |                                                                           |
| Measured value<br>jumps when<br>emptying the<br>vessel with the                              | BD F m/ft                  | Total level is detected<br>outside the "Upper<br>Block. Dist." (059) | yes<br>→ | Increase "Upper Block. Dist." (059)<br>Option "Partially filled" in "Tank |
| setting "flooded"<br>in "Tank<br>Properties"<br>(002)                                        | E m/ft t→                  |                                                                      |          | Properties" (002)                                                         |
| Measured value<br>jumps when<br>filling the vessel<br>with the setting<br>"Partially Filled" | BD F m/ft                  | Total level runs into<br>the defined "Upper<br>Block. Dist." (059)   | yes<br>→ | Decrease "Upper Block. Dist." (059)                                       |
| in "Tank<br>Properties"<br>(002)                                                             | E m/ft t→                  |                                                                      |          |                                                                           |
|                                                                                              |                            |                                                                      |          |                                                                           |
| Wrong slope of<br>the interface<br>measurement<br>value                                      | E m/ft                     | Wrong DK value in "<br>Medium Property"<br>(003)                     | yes<br>→ | Check setting of DK value in " Medium<br>Property" (003)                  |
|                                                                                              |                            |                                                                      |          |                                                                           |

# 14.3 Application errors

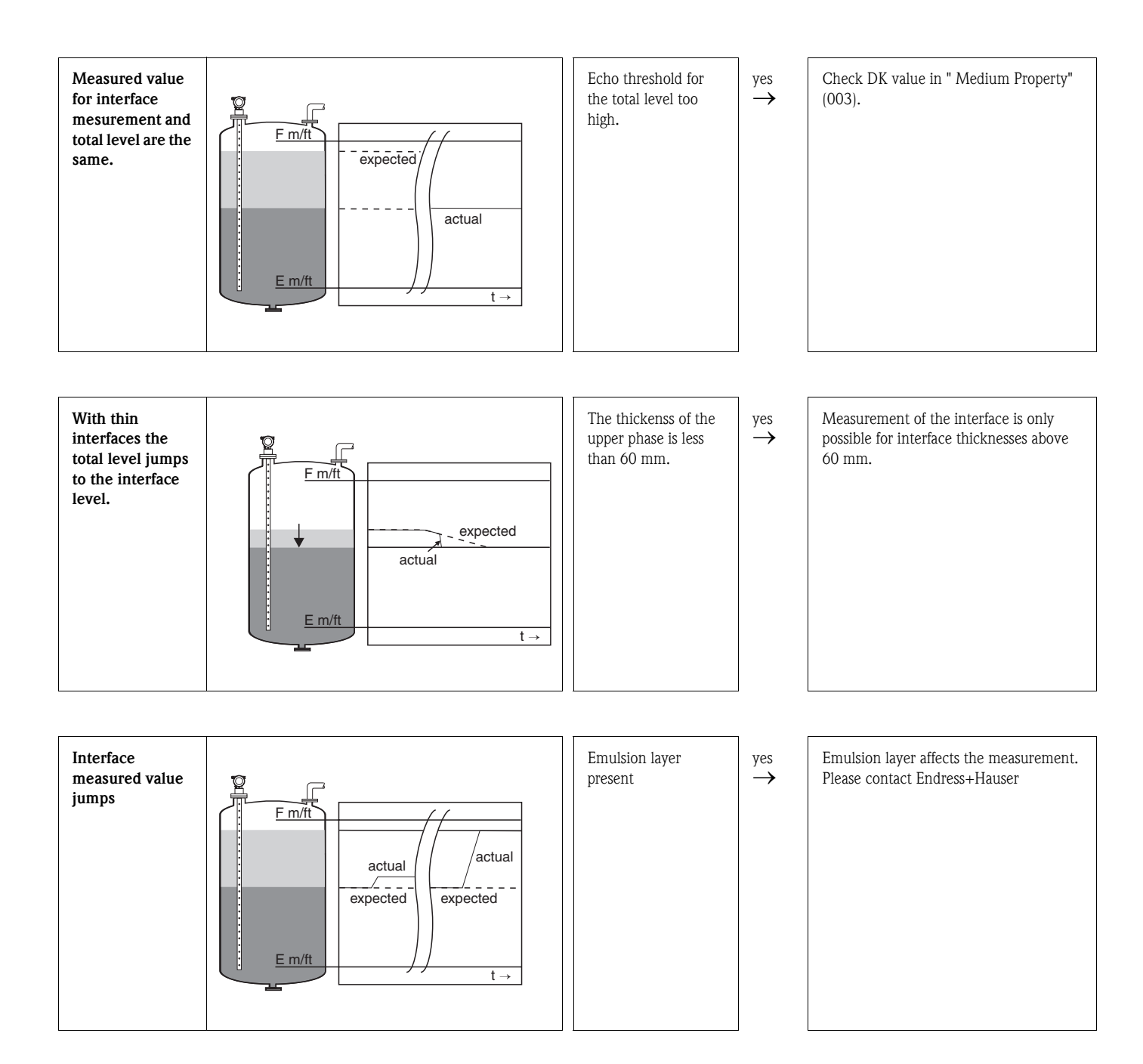

# 14.4 Software history

### Levelflex M FMP40

| Date    | Software                                                                               | ware Software modifications         | Documentation                  |                                    |  |  |
|---------|----------------------------------------------------------------------------------------|-------------------------------------|--------------------------------|------------------------------------|--|--|
|         | version                                                                                |                                     | HART                           | Description of Device<br>Functions |  |  |
| 01.2008 | 01.08.zz                                                                               | Original software.<br>Operated via: | BA363F/00/en/02.08<br>71060231 | BA366F/00/en/01.08<br>71060890     |  |  |
|         | <ul> <li>FieldCare</li> <li>HART-Communicator DXR375 with<br/>Rev. 1, DD 1.</li> </ul> |                                     |                                |                                    |  |  |

### Levelflex M FMP41C

| Date    | Software<br>version | Software modifications                                                                 | Documentation                  |                                    |  |  |
|---------|---------------------|----------------------------------------------------------------------------------------|--------------------------------|------------------------------------|--|--|
|         |                     |                                                                                        | HART                           | Description of Device<br>Functions |  |  |
| 01.2008 | 01.08.zz            | Original software.<br>Operated via:                                                    | BA364F/00/en/02.08<br>71060883 | BA366F/00/en/01.08<br>71060890     |  |  |
|         |                     | <ul> <li>FieldCare</li> <li>HART-Communicator DXR375 with<br/>Rev. 1, DD 1.</li> </ul> |                                |                                    |  |  |

### Levelflex M FMP45

| Date    | Software<br>version | re Software modifications                                                              | Documentation                  |                                    |  |  |
|---------|---------------------|----------------------------------------------------------------------------------------|--------------------------------|------------------------------------|--|--|
|         |                     |                                                                                        | HART                           | Description of Device<br>Functions |  |  |
| 01.2008 | 01.08.zz            | Original software.<br>Operated via:                                                    | BA365F/00/en/02.08<br>71060887 | BA366F/00/en/01.08<br>71060890     |  |  |
|         |                     | <ul> <li>FieldCare</li> <li>HART-Communicator DXR375 with<br/>Rev. 1, DD 1.</li> </ul> |                                |                                    |  |  |

# Function menu index

| 0 1                                                                                                    |    |
|----------------------------------------------------------------------------------------------------|----|
| 00 = Basic Setup                                                                                                    | 14 |
| 01 = Safety Settings                                                                                                    | 20 |
| 03 = Length Adjustment                                                                                                    | 26 |
| 04 = Linearization                                                                                                    | 27 |
| 05 = Extended Calibration                                                                                                    | 34 |
| 06 = Output                                                                                                    | 39 |
| $09 = \text{Display} \dots \dots \dots \dots \dots \dots \dots \dots \dots \dots \dots \dots \dots \dots \dots \dots \dots \dots \dots$ | 50 |
| 0A = Diagnostics                                                                                                    | 53 |
| OC = System Parameter                                                                                                    | 60 |
| 0E = Envelope Curve                                                                                                    | 46 |
|                                                                                                    |    |

### Function

| 1 unedon                     |    |
|------------------------------|----|
| 000 = Measured Value         | 14 |
| 002 = Tank Properties.       | 14 |
| 004 = Process Properties     | 15 |
| 005 = Empty Calibr           | 15 |
| 006 = Full Calibr            | 16 |
| 059 = Upper Block. Distance. | 16 |
| 003 = Medium Property        | 18 |
| 010 = Outp. on Alarm.        | 20 |
| 011 = Outp. on Alarm.        | 21 |
| 012 = Outp. Echo Loss        | 22 |
| 014 = Delay Time             | 22 |
| 015 = Safety Distance        | 23 |
| 016 = In Safety Dist         | 23 |
| 017 = Ackn. Álarm            | 25 |
| 032 = Probe                  | 26 |
| 033 = Probe Length           | 26 |
| 034 = Determine Length       | 26 |
| 040 = Level/Ullage           | 27 |
| 041 = Linearization          | 28 |
| 042 = Customer Unit          | 31 |
| 043 = TabNo                  | 32 |
| 044 = Level                  | 32 |
| 045 = Volume                 | 33 |
| 046 = Max. Scale             | 33 |
| 047 = Diameter Vessel        | 33 |
| 050 = Selection              | 34 |
| 007 = Installation           | 34 |
| 018 = Medium Property2       | 35 |
| 051 = Delete Map             | 37 |
| 052 = Range of Mapping       | 36 |
| 053 = Start Mapping          | 36 |
|                              |    |

| 054 = Pres. Map. Dist        | 36 |
|------------------------------|----|
| 055 = Echo Qual. Level       | 38 |
| 056 = Echo Qual. Interface   | 38 |
| 057 = Offset                 | 38 |
| 058 = Output Damping         | 38 |
| 035 = Assignment PV          | 39 |
| 036 = Assignment SV          | 39 |
| 037 = Assignment TV          | 39 |
| 038 = PV and SV              | 40 |
| 039 = TV and QV              | 40 |
| 060 = Commun. Address        | 40 |
| 061 = No. of Preambles       | 41 |
| 062 = Low Output Limit       | 41 |
| 063 = Current Output Mode    | 42 |
| 064 = Fixed Current          | 43 |
| 065 = Simulation             | 43 |
| 066 = Simulation Value       | 45 |
| 067 = Output Current         | 45 |
| 068 = 4mÅ Value              | 45 |
| 069 = 20mA Value             | 45 |
| 092 = Language               | 50 |
| 093 = Back to Home           | 50 |
| 094 = Format Display         | 51 |
| 095 = No. of Decimals        | 51 |
| 096 = Sep. Character         | 51 |
| 098 = Display Layout         | 52 |
| 097 = Display Test           | 52 |
| 0A0 = Present Error          | 54 |
| 0A1 = Previous Error         | 54 |
| 0A2 = Clear Last Error.      | 54 |
| 0A3 = Reset                  | 55 |
| 0A4 = Unlock Parameter       | 56 |
| 0A5 = Dist. Level            | 58 |
| 0A6 = Dist. Interface        | 58 |
| 0A8 = Application Param.     | 59 |
| 0C0 = Tag No                 | 60 |
| 0C2 = Protocol+SW No.        |    |
| 0C4 = Serial Number          |    |
| 0C5 = Distance Unit          |    |
| 0C8 = Download Mode.         |    |
| 0E1 = Plot Settings          |    |
| 0E2 = Recording Curve        |    |
| 0E3 = Envelope Curve Display |    |
| D00 = Service Level          |    |
|                              |    |

www.endress.com/worldwide

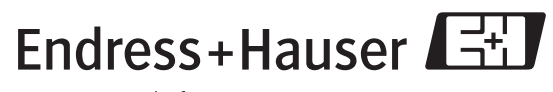

People for Process Automation

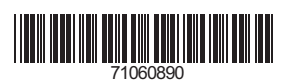

BA366F/00/en/01.08 No. 71060890 CCS/FM+SGML 6.0